# ₩₩₦ ₢₡ŋ₩ - Alienware OptX™ AW2210

<u>Rகற்¥ல்கோ - - - = ¥/),</u> <u>e போ K s n</u> <u>e போ K s n</u> <u>- சி/), சு நு -</u> <u>- சி/), சு நு -</u>

## $-n^{\prime\prime} = -D_{\rho}n - n$ , $-D_{\rho}n$

.ett⊖-₩¢þa₩0,¢¢¢₩0,¢¢¢₩q0⊕‴0,q¢₩₭₡₡₿₩ "p0,p" **:p0,p** 💋

.[@)@W/)#W(]WWm/jBD/00W-,Rs(KK1-00-aW/"W(NeDIKePs/KEDDBW "-@p"":-@p"

.-∓¢¢əp ¢/₩m/əp -∓ə Dellinc. ₩ Əmə9-¢/əə₩ -₩₩p Rs¢/₩-‴p ₩¢/p₩m/p-8⊖ps/j<sub>e</sub>p

"የ₩መ₩መጉብጽዴመጡዋዴመ₩መናካው Windows--Dell Inc: Microsoft@"NRSመርዝ የRS DELL-OND- Alienware Corporation; Dell NRS ወጥዝ መሥመር - ወርጉዞ መሥመር - ታ Alienware : (\* ቼኒቴው- ₩DRSመርዝ ዝ RSመሥመር - መዥነው በ₩- ጋ μ՞ባይ ₩η Dell Inc: /)ይ, "ENERGY STAR ₦ 3 - m. U.S. Environmental Protection Agency NRS-ወገሥ መሥመር ው-ը .ENERGY STAR ₦ 3 - m. U.S. Environmental Protection Agency NRS-ወገሥ መሥመር ው-ը ENERGY STAR - ₱7-₭-₿60-ә/- ወይף - ₿60 .ENERGY STAR ₦ 1/2- m. U.S. Environmental Protection Agency NRS-ወገሥ መሥመር ው-ף ENERGY STAR - ₱7-₭-₿60-ә/- ወይף - ₿60 .ENERGY STAR ₦ 1/2- m. U.S. Environmental Protection Agency NRS-ወገሥ መሥመር ው-ף ENERGY STAR - ₱7-₭-₿60-₽/- ወይף - ₿

. MACHAIN WERSCHALTWINGUNGEN WARD INTWARD INTWARD AND A COMPANIAN WARDER. FACHA WARD ANTWARD AND A COMPANIAN AN

#### . AW2210tRsan

Rev.A03 2009 7 -

**Rsက်မာဗီဂု-ဂု-əฟ**ိာ ₩₩₦ ₢₡դ₩ - Alienware OptX™ AW2210

- <u>₿–₩n –₭–n⁄n</u> �
  - <u>B-₩n -K-</u>m ●
- <u>-s⊖-Rs#st¥‴ @-n@"</u> 🎱
  - <u>ө₿р €₱₩</u> 🎱
- (USB (Universal Serial Bus 🕬 🎱
  - <u>₩0,₽ħ-7₩;xm₩-1xm// </u>●
    - <u>ns-"‴ -ə-n</u> 🔍

# n"¢en ₪m–

.–ր₦₥ ₠₡₱₮‴ ր\$₩Ө <u>Dell RSЉ \$\_₿</u>.Rs₡Ø₡₥₽₦₥ ә₦Ø₡\$әŋ-.R**s₡₽₵₥₨₯₶₡₯₡₺₩₺**₽

.-₩₡-₮₩-₽⋻₽<sub></sub>₧₡₡₭′<sub></sub>₧₡₡₯₱₦-₩₡-₮₩-₡₥₦-ә-₭-₥₯₡₡..e₦₦ ₱₦₡-₦₩₥₡₡-₨₡₡₦₭ ₡₱₱₱₡₦₨₡₡₺₯₨₡₦₡-₮₩₨₡₡**₡**:₯**₥** 💋

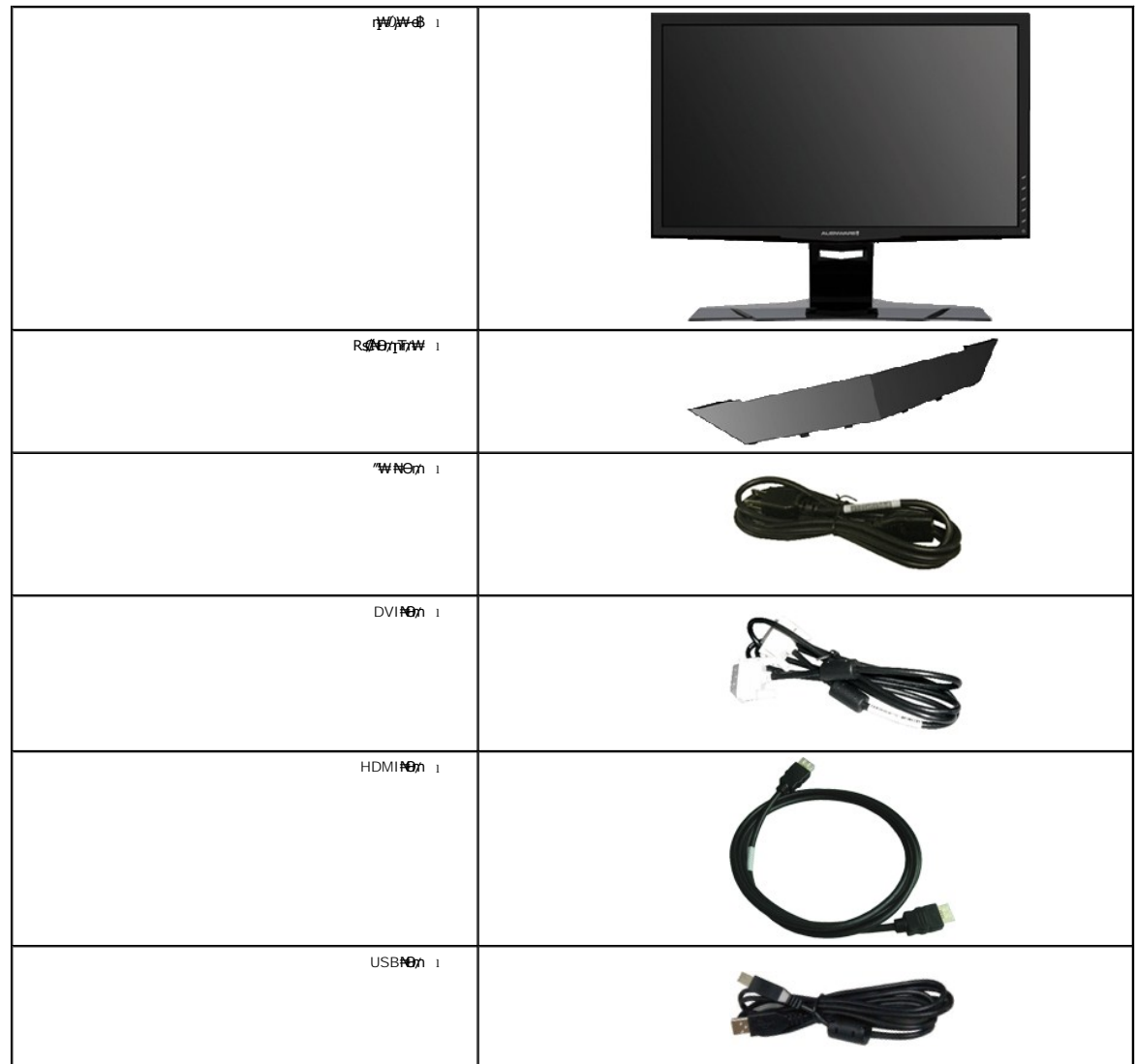

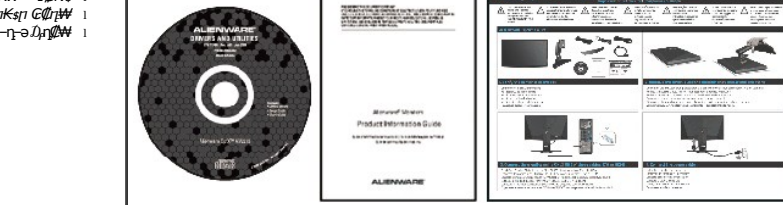

*ঢ়–ᡗ᠕ᡛ᠆©ᢩਖ਼*₮*₡₦***₶₭₩**–₠₡₦₦\$ *₶₭₰₶ ₢₡₶₩*₩ –‴₡₠₽–**Ⴅ**–әӅ₄**₰**₡₩

# **₿-₩**n-<del>K-</del>m

:-₩₩-₥ө฿<mark>Ო-₭-</mark>₥.LED*-₡*-₭ө-₮₩ ₯\$-ә-**Ო₦₡₯₱Ო\$₡₩₨₯** TFT LCD Alienware OptX™ AW2210 ө-₿ ‴-₠Ოө₿₦

- -₡-₥<del>₩₭</del>-₡**₿₦`Ө₴₩₩₢₮₩₥₡₩₪₥-**,1920х1080 <u>₽</u>₡₽₦**\*'.(₩₩**546.86**)'≢₡**21.5 рө-₿‴₠∎
  - - .p₡₠₽₽–₡₥₭₽p‴₡₱₽,₽₽₡₽₽,₰₱₡₥₽₽–₡₥₦₥₡■
    - .₥₯₩Ө ₥₥₡₩Ө₡₭-₩ ,"₦₯₱₸₮₭₥"₦-₥₡ ■
  - .\$-₩n-₯#⊱ (ICM) Rs#D;0\$\$₩an ≡O-\$, (INF) ₪an ₦n₩# ≡O-\$ RsD,n₭m-n-D#-@#\*\$
    - .Energy Star ₪\$ ₩ə- Energy Saver ₭-₥■
      - .n‴€⊖ə₩₡₯₭≡₡‴ ■

# -s0-Rs@sN"@-n@"

## RsØ₩₩

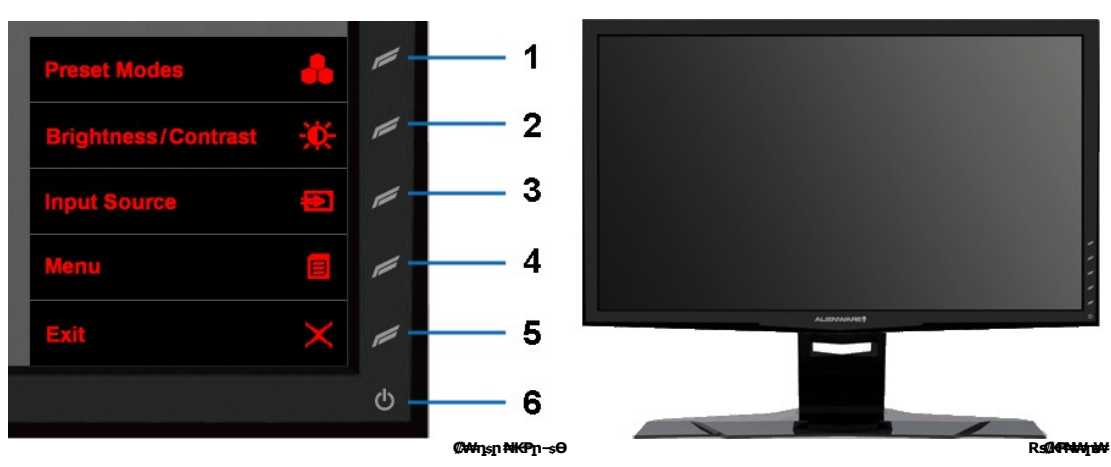

-ə¢ ⊄--1 **−₿₡\$ \$₩** (**₩Rs₡p=₩Rs₡Đ₿₩)** Preset Modes 1 2 **-₿₡\$ \$₩** 2 (-∰\_-e∰</-₡₽⊖) Brightness/Contrast 3 **-₿₡\$ \$₩** 3 €₡₱ 4

ſ€Ø₩Ø

-‴ə₩ nə₩

**∉#o**n/nsNnn

5

- (ฏ₮₡₭₥–ә–s₩) Input Source

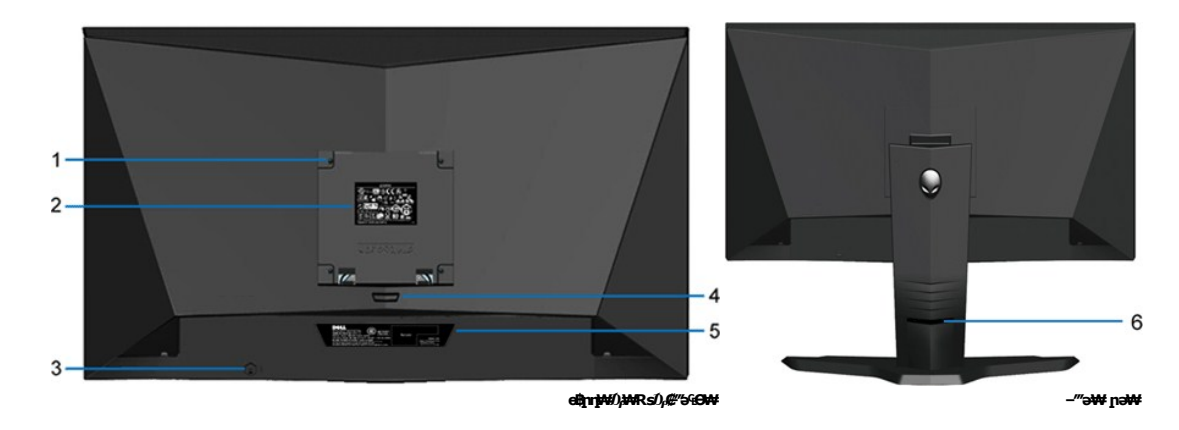

| ¢ |                                                     | -ə¢                                                   |
|---|-----------------------------------------------------|-------------------------------------------------------|
| 1 | (∰∰∰∰ VESA (100 Θπήρ ¢‴"ηs<br>(Θ−‴₩η VESA‴-₩¢¢‴"≫₩) | .0Bn II <b>AN</b> RSI                                 |
| 2 | ባ₩∅,₩₮₽ ₪₿″₦                                        | .ŋ₩/Ĵ₀₩₽ э″ħ ₡д₥ –₿‴₦                                 |
| 3 | Γι″€Θə₩–ᡗ} <del>K₩</del> ≡₡″                        | .e8bn₩i/a,r⊡enn₩ ₡лրл ≡₡/'n Rsi/a,r™eΘə₩–i/a,k₩₩Θ-₩ph |
| 4 | רא¢\$ פ–₡ŋ ₡––                                      | .p₭₡\$p ₡-₡ə ə ₠₱₩                                    |
| 5 | <b>ຐ−</b> \$⊖ ₦ ₡−ŋ₡₮ ₱₮₩ ₡−−                       |                                                       |
| 6 | Rs/#HOn/1N/₱                                        | ‴ր նդ Rs₡₦ੳտր ə OK₩                                   |

# n₿n₩na₩

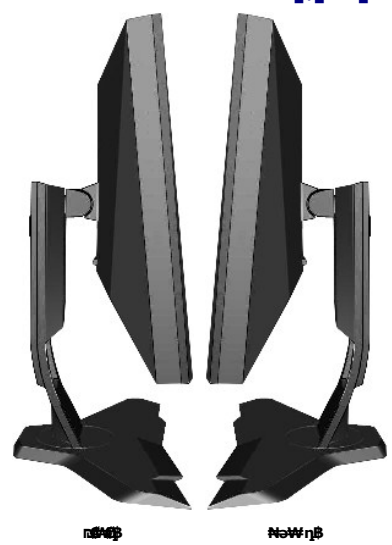

# n‱wnw

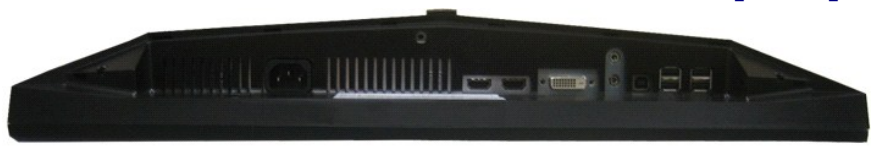

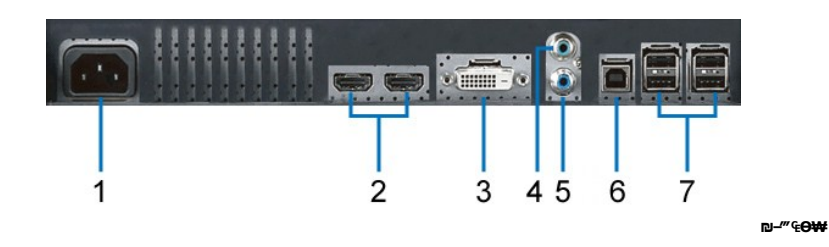

#### -ə¢ ⊄--

- .ACr‴\₩ \\\\\₩‴ \\\Op\n\\\ O‴\\\ 1
  - HDMI (2) ⊖‴₩ 2
    - DVI **Θ‴₩** 3
  - Line-in ℬ₩₮₡₭₥ 4
  - Line-out ₯₩ə₡₿₡ 5
  - \_\_\_\_\_0, USB**ə##### 6**
- 7

**"P**雅

₩₩N G¢n₩ - Alienware OptX<sup>™</sup> AW2210

- <u>-‴₡₠Ө -ә-п</u> 🍳
- <u>-Kshiû, JF-Kûn (0000-(n0000-000)</u> €CC (1000000000)
  - DELL RSD, \$ ØBØ 🍳

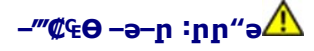

₿₩₫₲₡₡₩₽₽₡₡₡₯,᠆‴₡₠Მーәー₽₦₦₳\$₦

### -KAND\_JF-KD\_n@##- (n@NOO"n ə) FCC @OoN\_nD\_n

http://www.dell.com/regulatory\_compliance θ–ጠብ –₭፷₦ –₯₩₡₽ ₦₯₽Მ –₭₣ ₦₯₰₮–₭₯₰₡₩– ₣₢₵ ₡₱ө₦ ₯₯ –ә

#### DELL RsD<sub>p</sub> \$ **CBC**

.WWW-DELL-800(800-999-3355)ə-**ŋθ"ʃəθ-‴-₅₦-θ**Ĵ₀**⊵-₱№ŋ₱₮₩** 

լոոն/# ,#л₩Ν/)e-H9 Dell Rs/)չs ¢8¢# .6'59Rs/KW '-qtanrs/M//2-TWRs/ED///2- ,8-WN- Յ>M Rsqn0\_tW -K///1 .₪-PN-9-ՉКՅК/09 րու/04M--¢TWM-¢PəPTW\_t/)¢DW Dell :-///-s# -#/-#- -¢Km%

. support.dell.com θ−m/θ \$θ .1

.}קח ע"" θ - " ə / ≡ə ‴Ө ‴₱₭ր €₡₱Ө ә₿₩₭ пә ₨пӨ - "әп -ә ≡әп ә ₪₡₡₿ .2

.₰դր ₦ ₦ә₩ դ₿Ө ៖ -₿ ≡‴₦ .3

- .@₡₥₿₦ ₨₡₴₩ր п₥₡₩п –₡\$Ө –ә –₡Ө‴Ө .4
  - . Dell Rs⊅, \$ Ø\$Ø₩ n‴-₭ ₢ŋ ‴⊖ .5

™n,-n %n¥ u,....Ө

Rsm¥ eBn Ksn Alienware OptX™ AW2210

# **€₭€₭₡₽₦₫₡₽₦₯₽₽₡₭**™Alienware **–₽₡₡″₦**– ™Alienware **₨₥-₽ ₨**

.Rsm\ฟ @Pop ₮₡Ფ₥ – Ө끄Ն ๗–‴әр ₡₱op ๗spp ₦p₭₩ ә – ŋ₡–p– Rsm\+ –₡p ₡–– ә – ŋ₡₦sp ,http://support.dell.com ә₦ –₮₭₥₡p .1

.**1920X1080** -₦ ө฿ր*₡₡*₿-₦–"ә₡ղօր₦ Ө–*–*₮₭ ,₨₡₡₱ѳ ₨₡₭₅րր ₭₅ր ₡‴ә .2

.–" ր₡₿–₦–"Ө ₢–₩₡₡₱₱ ₪sŋ–ŋ–ә ₦₡₯Მ₦ ₡₥₥ ₦ŋ ₨₯\$–₿ ә₭ә ,1920Х1080 -₦**ŋ₡₿-₦-ⅉℸ₡₥₥₦₨₡₦**₼₡₡₨₱**₡₯**₱ 💋

<u> Խտ–ր Հր₩ ന"‴Ө</u>

Rsm₦ e₿n <del>K</del>sn

Alienware OptX<sup>™</sup> AW2210

### Alienware<sup>™</sup> ₿-₩ Rs₭₡ә ₡₱ө ₮₡₠₥ -ә ә₡₭ Ө″₩ ,₡₭″₦- Ө″₩ Rs₥-Ѳ Rsә

:Windows XP-O

.(Settings) -**դөр ₡--Ө** -‴Ө .2

. **Rsŋ\$₩ -**‴⊖ .3

.( <u>http://www.NUIDIA.com</u>-ə <u>http://www.ATI.com</u> , ታውተት) («አስኪቢ» በ ወያኪ ትቦ₭₩ ə (ፆ₱ŋ ₮₡₠₥ ₦ \$₱₮ŋ ə⊖ –₱‴ ə₭ə .5

.1920x1080 -₩ ө₿∩ ₡₡₿-₩-" ә ₡лер₦ Ө- -₮₭ ,₨₡₡₱ө∩ ₨₡₭₷₥ ₦∩₭₩ ₭₷∩ ₡″ ә .6

:Windows 7-ә Windows Vista<sup>®</sup>-Ө

.(**₡₡ә ր₩әր)** Personalization ՔәӘ‴Ә–րդ–Әⅅ<sub>й</sub>ր ₪‴₦–Ә₡₭₩₡ ր₿₡‴₦ ≡‴₦ .1

.(ne-₿ -nen n₭) Change Display Settings ="₩ .2

.**-₩ŋs₩ -ŋeŋ ≡″**₩ .3

.('mp+ NVIDIA, ATI, Intel , )# Ann + ₪- # Mn - \$\*\*\* O - an # # Pan ₪\$nn + nk # \$P7 a - n\* .4

.( <u>http://www.NVIDIA.com</u>-ə <u>http://www.ATI.com</u>, <del>3#9</del>rt) (#Kr/nµ) n ₪snn thr the a (#Pen 7(//sr/n the string) - P‴ 3K3.5

.1920x1080 -₩ פ₽л₡₡₿-₩-"ә₡лел₩ Ө--₮₭ ,Rs₡₡₱өл ₨₡₭₠лл ₦л₭₩₭₠л₡"ә.6

1920x1080 ₦ <u>በ₡₿-₦-"Ө ₢-₩₡ ₡₱</u>₱₮₡₠₥ ₡₥ **-**₦ෳ -ә ₨₥₦ Ө"₩<u>Ი</u> ₪₺₡ ₨₯ෳ -₿ ә₭ә ,1920x1080 -₦<u>Ი₡₿-₦ †</u>₠₡₧₦₨₱₦ ₼₡₨₥₡ ₨₥₡ ₨₯

<u> ₪₥–n ₰n₦ n"‴Ө</u>

**ອ฿ր ₭**\$**p** ₩₩₦ ₢₡ņ₩ - Alienware OptX™ AW2210

● <u>₩₩- ₽9₩₽ 7₩₽3 (OSD)</u> ● <u>₩₩-₩₩₩ ₩₩₩9,0₩₩9,0₩₩9,0₩₩9-₩₩</u>

# (OSD) **ө₿Ө** ₠**₡₱Ө –₩₡**₽

#### **₢₮₩**ҏ ₠**₡₱Ѳ −₩₡**

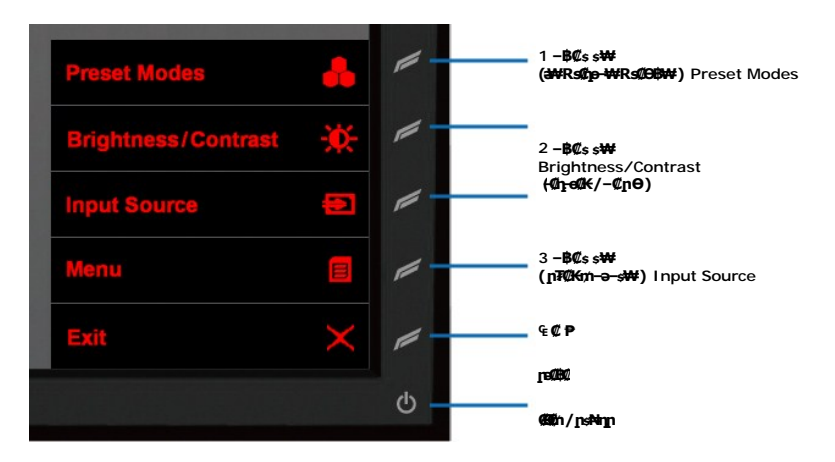

| -əØ                                                           | ₩ngnNKPOR#%₩                                                                    |
|---------------------------------------------------------------|---------------------------------------------------------------------------------|
| .₴₩ ₨₡ŋ₽─₩ ₨₡௴₽₽₿ ₡₽₿₩ ₦∩₩₡₢─₩ [1″ –₿₡₺₽ <i>‴</i> ₱           | 1 -₿₡s s₩<br>R\$₽₩) Preset Modes<br>(₴₩R\$01p-₩                                 |
| ୷ୢ୷୶୷୳୷୶୷୶୷୶୷୶୷୷୷୷୷୷୷୷୷୷୷୷୷୷୷୷୷୷୷୷୷୷୷୷୷                       | 2 <b>−₿₡₅ s₩</b><br>Brightness/Contrast<br>( <b>-₡<sub>1</sub>-₡</b> ♠ <b>)</b> |
| .eBN RS\$E—"₩ RS\$KƏŋ\$LƏ ₪\$E9-""ƏN \$Lŋŋ [1" –B\$L\$Ə ₩ŋ    | 3 –₿₡s s₩<br>–ə–s₩) Input Source<br>(ฏ®£n                                       |
| η₿ө η <b>۹%</b> ≆. 6η <u>≫₩2₩</u>                             | € <b>©</b> ₽                                                                    |
| . ₢₱₩₽ ₠₱₩ ₽₽₡₱₡                                              | Legac                                                                           |
| .e₿ŋ₩//———————————————————————————————————                    | (Sith/nsAinn                                                                    |
| .₩₡᠘ᢧ₱᠆ᢐ₦᠆ <b>ŋ</b> .e฿ <b>ӷ₭₡₡₿₩</b> ₽ <mark>₭€₦</mark> ₽₡₭₭ | 0                                                                               |
| .DPMS ₦₩₩″₥₡₿Ѳ൛᠆₥₮₡‴ Ѳ₿₩₭₡₡₿₩Ѳ₭₯₯₿₽₽₽₯₩₡₭₭                    |                                                                                 |

## **લ્<b>∅**₽⊖ લ\_---**∅**₭

.ເ⊈¢⊉ກູລອ¢¢\$\$\_ກ¥¢¢ກຸກ່(ເຊ¢≱) 🗉 – ₱ລ⊖‴⊖.1

| enu  |                         |            |           | Alienware OptX AW2210        |
|------|-------------------------|------------|-----------|------------------------------|
| ģ-   | Brightness/Contrast     | Brightness | ۱.        | 75                           |
|      | Input Source            | Contrast   | Þ         | 75                           |
|      |                         |            |           |                              |
|      |                         |            |           |                              |
|      |                         |            |           |                              |
|      |                         |            |           |                              |
|      |                         |            |           |                              |
|      |                         |            |           |                              |
|      |                         |            |           |                              |
| D0 F | Resolution: 1280x1024 @ | 60Hz       | Maximum I | Resolution: 1920x1080 @ 60Hz |

| Menu |                         |            | Alienware Op              | tX AW2210   |
|------|-------------------------|------------|---------------------------|-------------|
| -Ò.  | Brightness/Contrast     | Brightness | ▶ 75                      |             |
| Ð    |                         | Contrast   | ▶ 75                      | 10          |
| -    |                         |            |                           |             |
|      |                         |            |                           |             |
|      |                         |            |                           |             |
|      |                         |            |                           |             |
| 7    |                         |            |                           |             |
|      |                         |            |                           |             |
|      |                         |            |                           |             |
|      | lesolution: 1280x1024 @ | 60Hz       | Maximum Resolution: 1920x | 1080 @ 60Hz |

.- ՔԴ- ԴԳՈՐ ԹԹ-ՅԴԻ ՀԴԴ (ՐԹԴԻ) №၂ -Ə (ԼԽԴԻ) № = ՔԴ. .4 . ԼՈՅՈՐ ՇՆՅ-ԿԴ- Ծ--- ՙ՚ԳՐ ԴԻ ԳԵ ՀՆՇՅՐԻ ՀՈՀՈ (ԼԹՔ) № = ՔԴ. 5 Alienware OptX AW2210

| inona.               |                | rinolivalo optimizzio            |              |
|----------------------|----------------|----------------------------------|--------------|
| Brightness/Contras   | t Brightness   |                                  |              |
| E Input Source       | Contrast       |                                  |              |
| Color Settings       |                |                                  |              |
| Display Settings     |                |                                  |              |
| Audio Settings       |                | 75                               |              |
| Other Settings       |                |                                  |              |
| C Personalize        |                |                                  | ~            |
|                      |                |                                  | $\checkmark$ |
|                      |                |                                  | =            |
| Resolution: 1280x102 | 4 @ 60Hz Maxin | num Resolution: 1920x1080 @ 60Hz |              |
|                      |                |                                  |              |

| Menu |                        |            | Alienware OptX AW2210                |
|------|------------------------|------------|--------------------------------------|
| -Ò.  | Brightness/Contrast    | Brightness | ▶ 75                                 |
| 1    |                        | Contrast   | ▶ 75                                 |
| -    |                        |            |                                      |
|      |                        |            |                                      |
|      |                        |            |                                      |
|      |                        |            |                                      |
| T    |                        |            |                                      |
|      |                        |            |                                      |
|      |                        |            |                                      |
|      | esolution: 1280x1024 @ | 60Hz       | Maximum Resolution: 1920x1080 @ 60Hz |

.**₡әր ₠₡₱ր ₦ә –"‴₦ ₡**ŋ₥ (ր " ‴) **Т**₦₡₯₱₣₭₨₯₱≘″₦ .8

| Menu                 |            | Alienware OptX AW2210                |
|----------------------|------------|--------------------------------------|
| - Brightness/Contras | Brightness | ▶ 75                                 |
| Input Source         | Contrast   | ▶ 75                                 |
| Color Settings       |            |                                      |
|                      |            |                                      |
|                      |            |                                      |
|                      |            |                                      |
| C Personalize        |            |                                      |
|                      |            |                                      |
|                      |            |                                      |
| Resolution: 1280x102 | 4 @ 60Hz   | Maximum Resolution: 1920x1080 @ 60Hz |

.@₮₩₽,₠₡₱₩ ә₿₦ ₡ŋ₥ (₧₡₡₡) 📈 ≡″₦ .9

# ₠₡₱ -₡-₱ә

| Ø          | <b>n₩₩ ₡</b> ₠ <b>₡₽</b> – ₠ <b>₡₽</b> | -ə¢                                                   |                          |                         |      |
|------------|----------------------------------------|-------------------------------------------------------|--------------------------|-------------------------|------|
| ÷¢÷        | -դ‴ / -₡рө                             | .–₡ŋ–ө₡₭ŋ––₡ŋѲҏ ₡₥₿,ә ₪––₥₦ ₡₥₥ ӷ″ ₠₡₱Ѳ ₦₥            |                          |                         |      |
|            |                                        | Alienware OptX AW2210                                 |                          |                         | Menu |
|            |                                        | ▶ 75                                                  | Brightness               | Brightness/Contrast     | -0-  |
|            |                                        | ▶ 75                                                  | Contrast                 | Input Source            | 12   |
|            |                                        |                                                       |                          |                         |      |
|            |                                        |                                                       |                          |                         |      |
|            |                                        |                                                       |                          |                         |      |
|            |                                        |                                                       |                          |                         | -    |
|            |                                        |                                                       |                          |                         | T    |
|            |                                        |                                                       |                          |                         |      |
|            |                                        |                                                       |                          |                         |      |
|            |                                        | Maximum Resolution: 1920x1080 @ 60Hz                  | ¢ 60Hz                   | Resolution: 1280x1024 @ |      |
|            | –₡ <u>n</u> ө                          | .₡-‴әр р-әр -₡рӨ ә ₭₥₩ -" -₱ә                         |                          |                         |      |
|            | -ŋ‴                                    | ₡₨₷₽₡ <u>₧</u> ₱₡₡₽₽₩~₥₥₩ <b>₩₽</b> ₽, ,-₡₽₱₽₽₩₡₡₩₽₽₩ | .₰₮-₭₪—₡₥Ѳ₢              |                         |      |
|            |                                        | ℳ௬௷௴௷௶௶௺௺௺௺௶௶௶௶௶௶௶௶௶௶௶௶௶௶௶௶௶௶௶௶௶௶௶௶௶௶௶௶௶௶             |                          |                         |      |
| <b>E</b> 1 | ¢\$ <del>P</del> ə:R <b>∰</b> #        | ₡₭                                                    | .eBH⊀R <i>s\$(</i> D-‴₩F |                         |      |

| Menu Alienware OptX AW2210                                                                                                    |                                               |   |
|----------------------------------------------------------------------------------------------------|-----------------------------------------------|---|
| - Brightness/Contrast                                                                                                    |                                               |   |
| DVI - D CD                                                                                                    |                                               |   |
| Color Settings HDMI 1                                                                                                    |                                               |   |
| Display Settings HDMI 2                                                                                                    |                                               |   |
| Audio Settings                                                                                                    |                                               |   |
| Other Settings                                                                                                    |                                               |   |
| Personalize                                                                                                    |                                               |   |
|                                                                                                    |                                               |   |
|                                                                                                    |                                               |   |
| Construction: 1280x1024 @ 60Hz Maximum Resolution: 1920x1080 @ 60Hz                                                                                                    |                                               |   |
| . <b>₨₡₭₡₩″</b> ₥ <b>₮₡₭₥─₴₴₦᠆₰न₮₦₡₥</b> ₥(Auto Select) ₡₠₩ー₠ー₴₯₥₡‴Ტ₯ <b>₼₽</b> ₴Ө ‴Ө                                                                                                    | Auto Select                                   |   |
| .(DVI.) ₡₦₠₡ø₡ŋ ፁ‴₩ፁ ₩₩ ըә ә₥ DVI-D ₮₡₭₥‴Ө                                                                                                    | DVD-D                                         | 0 |
| .HDMI Ө‴₩Ө ₩₩ рә ә₥ HDMI ₮₡₭₥ ‴Ө                                                                                                    | HDMI                                          | - |
| .RsnNn-ሜ₩≊nə-Rs/Ll),⊖Bhn-nen ə n⊳–mNN ¢lnµm (Presets) ə¥HRs/Ll),-Əsn Rs¢/ƏB¥vƏ ¥m                                                                                                    | <i>Д</i> рӨВ -дөр                             | - |
| .R\$Caby@m Video-−VGA/DVI-D-T@Km-OΩ <sub>r</sub> R\$@K-[₩₩@5@R\$@₩₩Ø\$                                                                                                    |                                               |   |
| Menu Alienware ObtX AW2210                                                                                                    |                                               |   |
| Brightness/Contrast Input Color Format RGB                                                                                                    |                                               |   |
| Input Source Mode Selection Craphics                                                                                                    |                                               |   |
| Color Settings Preset Modes > Standard                                                                                                    |                                               |   |
| Display Settings Reset Color Settings                                                                                                    |                                               |   |
| Audio Settings                                                                                                    |                                               |   |
| Other Settings                                                                                                    |                                               |   |
| Personalize                                                                                                    |                                               |   |
|                                                                                                    |                                               |   |
|                                                                                                    |                                               |   |
| Resolution: 1280x1024 @ 60Hz Maximum Resolution: 1920x1080 @ 60Hz                                                                                                    |                                               |   |
|                                                                                                    |                                               |   |
| ∶ℝ <i>ѕ₡</i> ₴ᡋᠾ <i>ℝ≲₡₥</i> ₯₩ŧ₫"₴Ӛ <i>−╕₡ŋ₡</i> ₼₶₮₡₡₯₩₦₨₡₯₴₿₥₡₭₴₽₯₴₺₨₱₴₩                                                                                                    | ₠₩₽₠₦₅₯₿₿                                     |   |
| .DVI-ə HDMI <b>₦⊝നെ–ມ̂,฿₩ә⊕ ր₀–฿ր ₦ә Ө"₩ ₨₡≲″₩</b> ր ₪≰ր –ә ,DVD- <b>րա⊭</b> , <b>⊝</b> ‴₩ր ₨ә –" –₱әӘ ‴Ө <b>:RGB</b> ı                                                                                                    |                                               |   |
| <b>ɾβ₦Ə</b> YPbPr ә₡₡₡ –ⅅ <sub></sub> ₿₩әϴ րе–₿ր ₦ә ϴ"₩ ‴ә աչր –ә ₨₡ <i>ѕ</i> ‴₩ր աչր ,DVD-ր աе₭ ₨ә –" –₱әӘ ‴Ө <b>:YPbPr</b> լ                                                                                                    |                                               |   |
| :-ə⊖ր –₡-₱ә⊖ րө–₿ր Ѳ₿₩ ә Љ-Ѳѕ₦ ₱ә₩                                                                                                    | (⊖₿₩₡‴⊖) Mode Selection                       |   |
|                                                                                                    |                                               |   |
| ௺₡₡₱₲௺₡──‴ ₴₱₦₡₥₥₶" Ө₿₩Ө ‴Ө,DVD ₡-₠₡₦ෳ₪«₭₩ љ ₨₷. ₨₡₢₮Ө ₧₱-₿ љ ₨₷₶" Ө₿₩Ө ""Ө: <b>( ₳₡-) Video</b> ⊥                                                                                                    |                                               |   |
| ℒ℧ℯ℩℩℮℈℩℧℻ⅆℴ℩℩℩℩℩℩℩℩℩℩℩℩℩℩℩℩℩℩℩℩℩℩℩℩℩℩℩℩℩℩℩℩℩℩℩                                                                                                    |                                               |   |
|                                                                                                    | - <b>ŋen 0₿₩#)</b> Preset Mode<br>(>₩₩ - 1\0s |   |
| $\frac{\partial (\partial u \partial u)}{\partial u} = \frac{\partial (\partial u \partial u)}{\partial u} = \frac{\partial (\partial u \partial u)}{\partial u} $ |                                               |   |
| i opinie ( isotandaro i several i several i ando i i i i i i i i i i i i i i i i i i i                                                                                                    |                                               |   |
|                                                                                                    |                                               |   |
| ין איז איז איז איז איז איז איז איז איז איז                                                                                                    |                                               |   |
|                                                                                                    |                                               |   |
| :K\$#U#~U\$n K\$#UU#`U\$n K\$#UU#`U\$#U#~U\$#U#~U\$#U#~U\$#U#~U\$<br>                                                                                                    |                                               |   |
| ə₩ pD <sub>2</sub> Osp ₩ŋ‴₩p ØØ ₡p-"R\$₡₩₽0 ₡₡₱₽-00,-₡₦-₡₱₡₽₨₡₺,Ө₺-pgn¤0,-₠ :(₠ ₮) Movie 1<br>.Loads color settings ideal for gaming : <b>(R\$₡\$₩) Game</b> 1                                                                                                    |                                               |   |
| £₱₮₡-ŋ₡₽₶-Ө८),-₡₦₱₡₡₰₽₨₡₡₰₽₲₦₽₽<br>೩₽€₡-ŋ₡₽₶₽₡₼₽₼₽₼₽₡₽₡₽₡₽₡₽₡₽₩₽₽₽₨₡₰₽₽₽₽<br>೩₽€₡-ŋ₽₽₩₽₽₽₽₽₽₽₽₽₽₽₽₽₽₽₽₽₽₽₽₽₽₽₽₽₽₽₽₽₽₽₽₽₽                                                                                                    |                                               |   |
|                                                                                                    |                                               |   |
| талаттал штоталаранот и мицерт - стур - с- бур - <del>с- бур - с- бур - с- бур - с- бур - с- бур - с- бур - с- бур - с</del><br>Стур                                                                                                    | 667                                           |   |

|      |                                                                                                    | ₡₰₡᠆₧₭᠆₩₮₦₰᠆₡₽₶৶──ө₧Өө₧,₪──ө₧₢₯₭₠₤₥                                                                                                    | .–ə⊈r                                                                                                    |                                                                                                    |
|------|----------------------------------------------------------------------------------------------------|----------------------------------------------------------------------------------------------------|----------------------------------------------------------------------------------------------------|----------------------------------------------------------------------------------------------------|
|      |                                                                                                    | ″ฏ₡–ր₭-₩₦₦-๏₮ր₪๏րѲ๏ր ,₪๏ր ₢₯Ѳ๏ր                                                                                                    | ə <b>%</b> n                                                                                                    |                                                                                                    |
|      |                                                                                                    | .–an∦/–₩%/n0sn/₩" (Hue)n–ann-#/m                                                                                                    |                                                                                                    |                                                                                                    |
|      | г¢—                                                                                                    | . <i>–ә₡ŋ₡–</i> ր₭ <b>-₩</b> Ө <i>₽₡–-</i> րә <i>₯</i> Ѳ–ҙ <i>–</i> " <u>ฅ</u> ₭–₥                                                                                                    |                                                                                                    |                                                                                                    |
|      |                                                                                                    | ₭-₩₦₨-₥-₭-₩ <u></u> р₯₩Өөр, <b>₥₡</b> ₽₢₯₭₠ <b></b> ₽                                                                                                    | ə₡ŋ₡-ր₭                                                                                                    |                                                                                                    |
|      |                                                                                                    | ₭-₩₦₡₭-₯Ө₿∩ ₯₩₽Өө∩ ,∩₡₽ ₢₯ Өөр                                                                                                    | . <i>–</i> ә₡ŋ₡–ր к                                                                                                    |                                                                                                    |
|      |                                                                                                    | -₩%xxH9sn/###"(Saturation)n/#nn=#0/n :n/0,n                                                                                                    | anØ-7                                                                                                    |                                                                                                    |
|      | (1)(Hitz-Pt/a) Color Reset                                                                                                    | n ₡⊖ –nen₦ e₿n ₦ Rs₡₯⊖₿n –nen ə ₮₱э₩                                                                                                    | -<br>.₩n‴₩n                                                                                                    |                                                                                                    |
|      | DI SPLAY SETTINGS                                                                                                    |                                                                                                    |                                                                                                    |                                                                                                    |
| ليصا | (ր−₿ –դөր)                                                                                                    | Alienware OptX AW2210                                                                                                    |                                                                                                    | Menu                                                                                                    |
|      |                                                                                                    | ▶ Fill                                                                                                    | Wide Mode                                                                                                    | Brightness/Contrast                                                                                                    |
|      |                                                                                                    | ▶ 50                                                                                                    | Sharpness                                                                                                    |                                                                                                    |
|      |                                                                                                    | ▶ off                                                                                                    | Dynamic Contrast                                                                                                    | Color Settings                                                                                                    |
|      |                                                                                                    | ► Overdrive                                                                                                    | Response Time                                                                                                    | Display Settings                                                                                                    |
|      |                                                                                                    |                                                                                                    | Reset Display Settings                                                                                                    |                                                                                                    |
|      |                                                                                                    |                                                                                                    |                                                                                                    |                                                                                                    |
|      |                                                                                                    |                                                                                                    |                                                                                                    | Personalize                                                                                                    |
|      |                                                                                                    |                                                                                                    |                                                                                                    |                                                                                                    |
|      |                                                                                                    |                                                                                                    |                                                                                                    |                                                                                                    |
|      | I I                                                                                                    | avimum Decolution: 1020x1000 @ coll-                                                                                                    | 6047                                                                                                    | Becolution: 1280-1024                                                                                                    |
|      |                                                                                                    | Maximum Resolution: 1920x1080 @ 60Hz                                                                                                    | 60Hz Ma                                                                                                    | 💷 Resolution: 1280x1024 @                                                                                                    |
|      |                                                                                                    | 1aximum Resolution: 1920x1080 @ 60Hz<br>EF₩ -ƏΘ <sup>∞</sup> - <u>Γ</u> Θ-ϴ <sup>7</sup> <sup>™</sup> ,4:3-ŋ\FK ₩η 7 <sup>™</sup> @=Ω,7 <sup>™</sup><br>-∅ G -⊃ n <sup>™</sup> n>₩ nFK ₩₩ n,,″ nF -∞                                                                                                    | 60Hz Ma                                                                                                    | Resolution: 1280x1024 @                                                                                                    |
|      | <u></u><br>⊖″ <del>©₿₩</del><br>_ŋ″″                                                                                                    | #aximum Resolution: 1920x1080 @ 60Hz<br>Ξ₽₩-əƏ‴-pƏ-ə ᢪ⊄,4:3-ກṛ₭ \ңրᢪ@∋⊡-ກ₩<br>⊄ Ͼ -ə ຖ‴ pə₩ p₭- ₩N p″ p₭-ກ                                                                                                    | 60Hz Ma<br>.₀₩₩ G                                                                                                    | C Resolution: 1280x1024 @                                                                                                    |
|      | ଟ"୦୫୦୦<br>- ମୁମ୍ମ<br>- ସିନୁ-ପୈକ୍ ) Dynamic Contrast<br>(ପ୍ୟୟସ୍କ)                                                                                                    | ไลximum Resolution: 1920x1080 @ 60Hz<br>ER₩ -əƏ <sup></sup> n⊖-ə 7°₡, 4: 3-ภ∩ห ¥ң∩?°₡∋อ—-ư₩<br>₡ € -ə ๆ″ กә₩ ∩ห₩ п ″ ∩หտ<br>ю₡ (₡₦₦₡ҧ₫ъ₫₭) Dynamic Contrastጮฬ₥<br>.(Nature                                                                                                    | <u>60Hz</u> Με<br>                                                                                                    | Resolution: 1280x1024 @<br>                                                                                                    |
|      | ଟ″କା୍ୟ୍ୟ<br>-ମ୍"<br>-ପିନୁସୈକ୍ ) Dynamic Contrast<br>(ପିୟାସ୍କିନ                                                                                                    | אאיישעד Resolution: אייער 1920ארטער 1920ארטער 1920ארטער 1920ארטער 1920ארטער 1920ארטער 1920ארטער 1920ארער 1920אר<br>אייער 1920ארער 1920ארער 1920ארער 1920ארער 1920ארער 1920ארער 1920ארער 1920ארער 1920ארער 1920ארער 1920ארער 1920אר<br>אייער 1920ארער 1920ארער 1920א | <u>60H2</u> Με<br>. <b>∂₩₩</b> (Cl<br># Θ₿₩Θ ‴Θ Rs∋ - ₡ŋ-ө₡₭ŋ ә ₡Θө<br>.₡₩₭₡ŋ-₡                                                                                                    | ा Resolution: 1280x1024 @<br>ि -₽₮ ,(Movie) ६ ₮ ,(Game) <i>\$</i> ″¥                                                                                                    |
|      | 6‴0∰₩<br>-ŋ‴<br>-0]+00€) Dynamic Contrast<br>(0₩@1<br>                                                                                                    | Iaximum Resolution: 1920x1080 @ 60Hz<br>2R₩ -əƏ <sup>,-</sup>                                                                                                    | <u>60Hz</u> Με<br>                                                                                                    | Resolution: 1280x1024 @<br>ট=₽₮ ,(Movie) ₠ ₮ ,(Game) \$‴₩<br>.₪-€ə₡- ₠-                                                                                                    |
|      | Ө"Өфж           -ŋ"           -Фребс) Dynamic Contrast<br>(САНСС)           ГӨ-ӨХМ"           ГӨ-Ө-Ө-ЛӨП Т-РСЭ                                                                                                    | Maximum Resolution: 1920x1080 @ 60Hz         EFW - ∋ Θ <sup>™</sup> - ſD - ∂ T <sup>™</sup> , 4: 3 - ſn ſK + ∯ T <sup>™</sup> / 𝔅 ∋ □ - σfW         ℒ Ͼ - ခ ŋ <sup>™</sup> ŋə₩ ŋK - WN ŋ <sup>™</sup> ŋK - ſn         Oℒ ( 𝔅 → 𝔅 𝑘 𝔅 𝔅) Dynamic ContrastEr 𝔅 𝑘         Oℒ ( 𝔅 ↔ 𝔅 𝑘 𝔅 𝑘) Dynamic ContrastEr 𝔅 𝑘         Oℒ ( 𝔅 ↔ 𝔅 𝑘) ContrastEr 𝔅 𝑘         Oℒ ( 𝔅 ↔ 𝔅 𝑘) - 𝑘 - 𝔅 - 𝔅 - 𝔅 𝑘         O𝔅 ( 𝔅 ሎ 𝔅 𝑘) - 𝑘 - 𝔅 - 𝔅 - 𝔅 - 𝔅         𝔅 𝑘 - 𝑘 𝑘 𝑘 - 𝑘 - 𝑘 - 𝔅 - 𝔅         𝑘 - 𝑘 𝑘 𝑘 𝔅 - 𝑘 - 𝑘 - 𝑘 - 𝑘 -                                                                                                    | <u>60Hz</u> Με<br>₩ Gi<br>₩ Θ₿₩Θ ‴Θ Rsə - ₡ŋ-ө₡₭ŋ ә ₡Θө<br>.₡₩₭₡ŋ-₡<br>₽₮ , Rs₡s₩ , ſ₡ŋ₩₡₦ ₩₩ Rsj<br>9                                                                                | Resolution: 1280x1024 @<br>È=₱₮ ,(Movie) ६ ₮ ,(Game) \$"¥<br>.₪-€ə₡- ₠-                                                                                                    |
| A    | Ө"Өөн           -ŋ"           -@j-@@<) Dynamic Contrast<br>(@#@j                                                                                                    | איישניש Resolution: אייער אייערער אייערער אייערער אייערער אייערער אייערער אייערערערערערערערערערערערערערערערערערערע                                                                                                    | <u>60Hz</u> Μa<br>₩ Gi<br>₩ ₩₩₩ <sup>™</sup> ₩ Rsə - ₡ŋ-ө₡₭ŋ ә ₡Ø₽<br>₩₩₩₩<br>₽₹, Rs₡\$₩, ŋ₡ŋ₩₡₽₩ ₩₩ Rs<br>₡                                                                          | E=PT,(Movie) €T,(Game) s"₩<br>                                                                                                    |
| A    | Ө"ӨВ₩           -ŋ"           -@j-@@<) Dynamic Contrast<br>(@M@j                                                                                                    | Aximum Resolution: 1920x1080 @ 60Hz         ERW → ƏΘ''-□-Đ → T'⊄, 4: 3 - ຫຼ⊥r ← Ψh        ⊄ € → ŋ'' ŋə₩ ŋK-₩N ŋ " pK-m        ⊄ € → ŋ'' ŋə₩ ŋK-₩N ŋ " pK-m        (Nature         Ø@ (ØM4@ŋ@ŋ-@K) Dynamic ContrastEr@m        (Nature         Øŋ-¬@K + OBwO ŋ-Pə - NE - OW - ØpOŋs 9: pJ/ŋ         S@p - Wŋ R SØ@WO ŋ-O- qn DW 'BW - " pØBsK-P         -Ø-swp Nŋ "Wp ØØ - ŋo ŋN ŋK - ₩p 3 TP > ₩         Alienware OptX AW2210         ▶ Audio In                                                                                                    | 60Hz Ma<br>.a₩₩ Gi<br>₩ Ө₿₩Ө ‴Ө Rsə - ₡ŋ-ө₡₭ŋ ә ₡Өө<br>.₡₩₭₡ŋ-₡<br>₱₮ ,Rs₡₺₩ ,ŋ₡ŋ₩₡₽₦-₩₴₦ Rs<br>0<br>Line Out Source                                                                  | Resolution: 1280x1024 @     (Movie) € ₹ ,(Game) s <sup>#</sup>                                                                                                    |
| đ    | Ө"Өфш           -ŋ"           -@j-@@<)                                                                                                    | איישש Resolution: אייער 2000 @ 60Hz<br>בוא -פס"-רָס-פּדע ,4:3-מָרָא אָיָדע בּשׁשַיש<br>ע כּ -פ קַי חָשָּש דְאָ-אָא דְי יי דְאָ-מָש<br>פּע (שָּאַעָּרָק-מָאָ) Dynamic Contraste<br>מָרָס-מָג פּשָּשָּים רָאָ-אָיָר בּשָייש<br>מָרָס-מָג פּשָּשַים רָאָס-אָרָפּ-פָש<br>בי בּאַדָר אָקיישָרָע פּרַס-רָסָרָא דָאָ-אָדָס דַאָּפּאַ<br>Alienware OptX AW2210<br>Audio In                                                                                                    | 60Hz Ma<br>.a₩w Gu<br># 0₩₩0 ‴0 Rsa - Øŋ-oØKŋ a Ø00<br>.Ø₩KØŋ-Ø<br>#₱₮ ,Rsℐs₩ ,ſØŋ₩Ø₦ ₩3₩ Rs<br>0<br>Line Out Source<br>Reset Audio Settings                                          | Resolution: 1280x1024 @     (Movie) € T ,(Game) s"¥                                                                                                    |
|      | 6″'0₽₩<br>-ŋ'<br>-Ф₁•Ф€) Dynamic Contrast<br>(Ø#Фŋ<br>                                                                                                    | Aximum Resolution: 1920x1080 @ 60Hz         EPW -ə Θ"-ΠΘ-Θ P"₡, 4: 3-m]K ₩h P"₡∋№m₩        ₡ ₢ -ə ŋ" nə₩ pK₩h p " pKm         e₡ @₩@h@h@k                                                                                                    | 60Hz Ma<br>.a₩₩ G<br># 0₩₩0 ‴0 Rsa - Øŋ-oØ¥ŋ a Ø00<br>.Ø₩KØŋ-Ø<br>.Ø₩KØŋ-Ø<br>Ø<br>Line Out Source<br>Reset Audio Settings                                                            | E=P∓, (Movie) € ∓, (Game) \$"<br>                                                                                                    |
|      | <br>-ŋ‴<br>-@j=@€) Dynamic Contrast<br>(@#@]<br><br>                                                                                                    | Aximum Resolution: 1920x1080 @ 60Hz         EFW -∋Θ"-r⊡-Θ PT⊄, 4: 3-mrK+thPT⊄∋⊡-σHW        ⊄ C -∋ n" n∋W nK-WN n " nK-m         Ind (@M4@h@hft@hdtw) Dynamic Contrastm#m         Ind (@M4@h@hft@hdtw) Dynamic Contrastm#m         Ind (@M4@h@hft@hdtw) Dynamic Contrastm#m         Ind (@M4@hft@hdtw) Dynamic Contrastm#m         Ind (@M4@hft@hft@hdtw) Dynamic Contrastm#m         Ind (@M4@hft@hft@hdtw) Dynamic Contrastm#m         Ind (@M4@hft@hft@hft@httw)         Ind (@M4@hft@hft@hft@httw)         Ind (@M4@hft@hft@hft@hft@hft@hft@hft@hft@hft@hft                                                                                                    | 60Hz Ma<br>₩ Gi<br># Φ₿₩Θ ‴Θ Rsə - ₡ŋ-ө₡₭ŋ ә ₡Θө<br>                                                                                                    | E PT ,(Movie) € T ,(Game) s"¥<br>.₪-€∂@- €<br>.₪-€∂@- €<br>Menu<br>-Û-<br>Brightness/Contrast<br>input Source<br>Color Settings<br>Display Settings                                                                                                    |
|      | 6‴Ф₿₩<br>-ŋ‴<br>-Сŋ-Ф€) Dynamic Contrast<br>(С₩Ф<br><u>п</u> 0-сс₩′<br><u>п</u> 0-сс₩′<br><u>п</u> 0-сс₩′<br><u>п</u> 0-сс₩′<br><u>1</u> 0-сс₩′<br><u>1</u> 0-сс₩′<br><u>1</u> 0-сс₩′<br><u>1</u> 0-сс₩′<br><u>1</u> 0-сс₩′<br><u>1</u> 0-сс₩′ | Aximum Resolution: 1920x1080 @ 60Hz         EPW-əθ"-ŋθ-θP"₡, 4: 3-₥к+₩₁P"₡∋₪₥₩        ₡ ₢ -ə ŋ" nə₩ pk-₩₦ p " pk-₥         e@ (@₩₡ŋ-₫ŋ-₫₭) Dynamic Contraste#₫ŋ<br>(Nature         @¶-o₡₭ Ө₿₩Ө p-₽∋-₦€-Ө₩ -₫₽рsӨ : <b>pJŋ</b><br>(%1p-₩p.Rs₡₽₿₩Ө p0-qn p₩ s₩ -″ ŋ₡₺₭-₽         -₡-s₩p ₦ŋ"₩p ₡Ө -ŋəp₦ pk-₩p ə Ŧ₽ə₩         Alienware OptX AW2210         ▶ Audio In                                                                                                    | 60Hz Ma<br>₩G<br># 0₩₩0 ‴0 Rsə - Øŋ-oØKŋ ə Ø00<br>.Ø₩KØŋ-Ø<br>.₽₩ ,RsØs₩ ,PØŋ₩Ø₽₩ ₩3₩ Rs<br>Ø<br>Line Out Source<br>Reset Audio Settings                                              | E=PT ,(Movie) € T ,(Game) s"<br>                                                                                                    |
| 8    | 6″'0₿₩<br>-ŋ'<br>-Øj-Ø€) Dynamic Contrast<br>(Ø#Øŋ<br>                                                                                                    | Aximum Resolution: 1920x1080 @ 60Hz         EPW -ə Θ <sup>™</sup> -ŋΘ- θ <sup>™</sup> 𝔅 ,4: 3- ທŋ₭ ₩ŋ ™‰p□, m₩        𝔅 𝔅 -ə ŋ <sup>™</sup> ŋ₩ µ₭-₩₩ p, m₭-m        𝔅 𝔅 /◊ 𝔅 𝔅 𝔅 𝔅 𝔅 𝔅 𝔅         Φ𝔅 𝔅ΜΦ@ŋ-∰j-𝔅𝔅 ) Dynamic Contraste/𝔅𝔅         𝔅𝑘 @ŋ-₱∂- № - Θ₩ -𝔅 𝑘 𝔅 𝑘 𝔅         𝔅𝑘 @ŋ-₱∂- № - Θ₩ -𝔅 𝑘 𝔅 𝑘 𝔅         𝔅𝑘 - 𝑘 𝔅𝑘 𝔅         𝔅𝑘 - 𝑘 𝔅𝑘 𝔅         𝔅𝑘 - 𝑘 𝔅 𝑘 𝔅         𝔅𝑘 - 𝑘 𝑘 𝔅 𝑘 𝑘         𝔅𝑘 - 𝑘 𝑘 𝔅 𝑘 𝑘 𝑘         𝔅𝑘 - 𝑘 𝑘 𝔅 𝑘 𝑘 𝑘 𝑘         𝔅𝑘 - 𝑘 𝑘 𝑘 𝔅 𝑘 - 𝑘 𝑘 𝑘 𝑘 𝑘 𝑘 𝑘 𝑘 𝑘         𝔅𝑘 𝑘 𝑘 𝑘 𝑘 𝑘 𝑘 𝑘 𝑘 𝑘 𝑘 𝑘 𝑘                                                                                                    | 60Hz Ma<br>.a₩w Gi<br># 0₩₩0 ‴0 Rsə - ₡ŋ- 0₡₭ŋ 0 ₡00<br>.₡₩₭₡ŋ- ₡<br>₽₮ ,Rs₡s'₩ ,ŋ₡ŋ₩₡₫₦-₩3₩ Rs<br>₡<br>Line Out Source<br>Reset Audio Settings                                       | <ul> <li>Resolution: 1280x1024 @</li> <li>E=PT, (Movie) € T, (Game) \$"₩</li> <li></li></ul>                                                                                                    |
|      | Ө"Ө₿₩           -ŋ"           -@j-@@+) Dynamic Contrast<br>(@#@j                                                                                                    | Aximum Resolution: 1920x1080 @ 60Hz         EPW-əΘ"-rĐ-e P"₡ ,4:3-mrk ₩th"P"@∋w-mW        ⊄ G -ə ŋ" nə₩ pK-₩N p " pK-m         bØ (@₩@rΦr@+@) Dynamic Contraste#m         c.(Nature         ₡л-o₡K ӨӨ₩Ө p-Pə-N€-Ө₩ - ₡nӨpsΘ : pDŋn         bØ (@₩ @r Pa-N€-Ө₩ - ₡n₽psΘ : pDŋn         sØp=₩nRs₡Ø₩Θ p-Pa-N€-Ө₩ - ₡n₽psΘ : pDŋn         c-s₩p Nn™ψ ₡Θ - ŋapN pK-₩p a TPa₩         Alienware OptX AW2210         ▶ Audio In                                                                                                    | 60Hz Ma<br>.a₩w (7)<br>2 0₩₩0 ‴0 Rsə - Øŋ-oØKŋ ۵ Ø00<br>.Ø₩KØŋ-Ø<br>PT , RsØs₩ , ſØŋ₩Ø€N-₩3₩ Rs<br>0<br>Line Out Source<br>Reset Audio Settings                                       | Resolution: 1280x1024 @     (Movie) € T, (Game) s <sup>™</sup> .₪-€ə@- €-     .₪-€ə@- €-     Input Source     Color Settings     Display Settings     Other Settings     Personalize                                                                                                    |
|      | Ө"Өөн           -ŋ"           -@j-@@<) Dynamic Contrast<br>(СМФФ)                                                                                                    | Aximum Resolution: 1920x1080 @ 60Hz         EPW-əΘ"-ŋΘ-eP"₡, 4:3-ŋŋk-₩ħP"₡∋₪ŋ₩        ₡ C -ə ŋ" nə₩ pk-₩₩ p " pk-ŋŋ         eØ (@₩@ŋ@ŋe@k) Dynamic Contraste#@ŋ<br>(Nature         @∅ (@₩@ŋ@ŋe@k) P>-₩E-Θ₩ - ∅p0ps0 :p0ŋŋ         s@ŋ-o₡k 60₩Θ p-P>-₩E-Θ₩ - ₡p0ps0 :p0ŋŋ         s@ŋ-wp.Rs@60₩Θ p0-qn pN * F₩ - " µ@8sk-P         -₡-s₩p ₦ŋ"₩p ₡Θ -ŋepN pk-₩p a TPə₩         Alienware OptX AW2210         ▶ Audio In                                                                                                    | 60Hz Ma<br>+₩₩ G<br># 0₩₩0 ‴0 Rsə - ⊄ŋ-o⊄Kŋ ə ⊄00<br>                                                                                                    | E=PT ,(Movie) € T ,(Game) s"<br>E=PT ,(Movie) € T ,(Game) s"<br>                                                                                                    |
|      | Ө"Өвж           -ŋ"           -Фрейс) Dynamic Contrast<br>(йжбр           _по-влж'           _по-влж'           _по-в-пор 7-Рба           AUDIO SETTING<br>(Л,₩ -ŋөр)                                                                          | Aximum Resolution: 1920x1080 @ 60Hz         EPW-əΘ"-r⊕-θ P"₡ ,4:3-mrk+thP"₡∋wm₩        ⊄ € -ə n" nə₩ pk-₩h p " pk-m         e₡ (₡₩₡ŋ-₫-₫%) Dynamic Contrasta-₡m        (Nature         ₡ŋ-ө₡к Ө₿₩Θ p-Pə-N€-O₩ -₫nΦpsΘ :p/ŋ         s₫p=₩n Rs@0₩Θ pO-q+n₽₩ s₩ -″ p₡₿sk-P         -⊄-s₩p ħŋ"₩p ₡Θ -ŋepħ pk-₩p a TPa₩         Alienware OptX AW2210         ▶ Audio In                                                                                                    | 60Hz Ma<br>.a₩w Ga<br># 0₩₩0 ‴0 Rsə - #ŋ-o##Kŋ o #000<br>.£₩₩K₫ŋ@<br>PT , Rs#s*₩ , ŋ₡ŋ₩₡€₦-₩3₩ Rs<br>@<br>Line Out Source<br>Reset Audio Settings<br>                                 | <ul> <li>Resolution: 1280x1024 @</li> <li>E-PT ,(Movie) € T ,(Game) s"#</li> <li>.₪-€ə@- €</li> <li>.₪-€ə@- €</li> <li>Menu</li> <li>Brightness/Contrast</li> <li>Input Source</li> <li>Cotor Settings</li> <li>Display Settings</li> <li>Other Settings</li> <li>Other Settings</li> <li>Per sonalize</li> </ul> |
|      | 6""9₿₩<br>-ŋ"<br>-€1-62+60€) Dynamic Contrast<br>(С##Ф1<br><u>пө-в-ŋөп 7-РФ2</u><br>AUDIO SETTING<br>(Д,₩ -ŋөп)                                                                                                    | Aximum Resolution: 1920x1080 @ 60Hz         EPW-a0"-r0-oP"₡ ,4:3-rnrk+\tr\P"₡abu-rnW        ₡ ₢ -a n" naW rk-Wth n " rk-rn         b@ (@M@r@r@r@r@k) Dynamic Contrasta@m         b@ (@M@r@r@r@rwk) Dynamic Contrasta@m         c.(Nature         ₡л-o₡k 60₩0 r-Pa-N€-OW - ₡n0Ps0 : rD/n         b@ rwk 0 rePa-N€-OW - ₡n0Ps0 : rD/n         b@ rwk 0 rePa-N€-OW - ₡n0Ps0 : rD/n         b@ rwk 0 rePa-N€-OW - ₡n0Ps0 : rD/n         b@ rwk 0 rePa-N€-OW - ₡n0Ps0 : rD/n         b@ rwk 0 rePa-N€-OW - ₡n0Ps0 : rD/n         b@ rwk 0 rePa-N€-OW - ₡n0Ps0 : rD/n         b@ rwk 0 rePa-N€-OW - ₡n0Ps0 : rD/n         b@ rwk 0 rePa-N€-OW - @n0N rk-Wn a TPaW         Alienware OptX AW2210         b Audio In         b Audio In                                                                                                    | 60Hz     Ma       - €0Hz    +₩       # 0B₩0 "'0 Rsa - Øŋ-eØKŋ a Ø00    +₩                                                                                                    | Resolution: 1280x1024 @ E-PT , (Movie) & T , (Game) s'*                                                                                                    |
|      | Θ"Θξ₩           -ŋ"           -ŋ•đ€) Dynamic Contrast<br>(GM€ŋ           _ŋ•-σ↓Ψ'           _ŋ•-σ↓Ψ'           _ŋ•-σ↓Ψ'           AUDIO SETTING<br>(𝔅,₩ -ŋ•ŋ)           Line out -ǝ           Ľne out -ǝ                                       | Haximum Resolution: 1920x1080 @ 60Hz         EPW-əƏ <sup>m</sup> -pƏ-ə P <sup>*</sup> #, 4: 3-mjk ₩h P <sup>*</sup> #jabu-mW        # C = a m <sup>*</sup> pa₩ pk-₩N p " pk-m         eØ (@₩@p@p@W pP=>NE-OW-@p@ps0 : pJyp         eØ (@#@p%p.Pa-NE-OW-@p@ps0 : pJyp         s@p=Wp.Rs@BWO p-Pa-NE-OW-@p0ps0 : pJyp         s@p=Wp.Rs@BWO p-Op nDW sFW-" p@bk-P         -Ø-sWp Nn"Wp ØO -nopN pk-Wp a TPaW         Alienware OptX AW2210         > Audio In         -Audio In         Iaximum Resolution: 1920x1080 @ 60Hz         -(Line out -a) LINE OUT SOURC ۯPO        @ (Line OUT J), Wp ØO J, Wp -nop a TPaW                                                                                                    | 60Hz     Ma       00Hz    +₩C       00HX    +₩C       00HX    +       00HX    +       00HX    +       00HX    +       00HX     Ma       00HX    +       00HX     Ma       00HX     Ma | <ul> <li>Resolution: 1280x1024 @</li> <li>È=PT, (Movie) € T, (Game) s"¥</li> <li></li></ul>                                                                                                    |

| Menu     |                           |                                                  | Alienware OptX AW2210                                                                     | <b>-Р₮-₭</b> -ŋөр               | - |
|----------|---------------------------|--------------------------------------------------|-------------------------------------------------------------------------------------------|---------------------------------|---|
|          | Brightness/Contrast       | Language                                         | ▶ English                                                                                 |                                 |   |
| <b>E</b> |                           | Menu Transparency                                | ▶ 20                                                                                      |                                 |   |
|          |                           | Menu Timer                                       | ▶ 20 s                                                                                    |                                 |   |
|          |                           | Menu Lock                                        | ▶ Unlock                                                                                  |                                 |   |
|          | Audio Settings            | Button Sound                                     | ▶ On                                                                                      |                                 |   |
|          | Other Settings            | DDC/CI                                           | ▶ Enable                                                                                  |                                 |   |
|          | Personalize               | LCD Conditioning                                 | Disable                                                                                   |                                 |   |
|          |                           | Factory Reset                                    | Reset All Settings                                                                        |                                 |   |
|          |                           |                                                  |                                                                                           |                                 |   |
| ····· F  | Resolution: 1280x1024 @   | 60Hz N                                           | laximum Resolution: 1920x1080 @ 60Hz                                                      |                                 |   |
| .(₠–₱₩₡₭ | ₡₮-ә₡₭₱₡,₡₭₩ө,₡₱          | ₿,₡ŋ₱₮,₡₦ө₭ә) -₭₡₩" -<br>१-с₦ Рс-₩1              | ₱ ₪₡Ө₩ ₢₮₩ <b>р ₠₡₱</b> ₱ ә ₯Ө-ҙ -" -₱ә<br>₩ ₢₮₩ҏ ₠₡₱ ₯ а <u>- ⊬₩</u> ₩₥" -₱э "₯Ө         | ( <b>n</b> P) Language          |   |
|          |                           | .₰−\$₦ KS−₩IJ                                    | ₩₩ UI ₩II ±¥F J\$\$ 8 -₩₩ ₩IIPƏ "J\$U                                                     | -rws) Wend Transparency<br>(€₡₽ |   |
|          |                           | ₡₭ 60-₦5 <b>₼₡</b>                               | 9,–₡₭ 1 ₦₨₡դ₯₿Ѳ ₪––‴₩ր ә р₭₩ – <sup>#</sup> -₱ә                                           | (₠ <b>₡₽₩₡₡</b> ₠) Menu Timer   |   |
|          | .Rs#~#hnD#                | <del>⊇NN</del> n⁄n <b>@-K¢∰m</b> n,n‴/ƏK 'Lock'  | –₱•an ən:n.Rs/#K#unn+NRs/###4n/#a⊖G+A+-                                                   | (₠ <b>₡₽₦₡₯₭)</b> Menu Lock     |   |
| ə ‴₦ ₡ŋ  | m, –₡₭ 1500+++%-0%±n/n++% | }Քրր ө₩₦ ₦ <i>ᡗ</i> »₩ ₠ <b>₡</b> ₽ր ₦ ր₭–әր<br> | חַגּ⊖ָח א <i>ָ</i> לָג ≡‴א ,א <i>ָרָלָ</i> אָר פּאָאַז פּלאָד <b>ווי</b> ער<br>           |                                 |   |
|          |                           |                                                  | .R\$\$#\$\$\$\$ <b>\$</b> \$\$ <b>\$</b> \$\$\$\$\$\$\$\$\$\$\$\$\$\$\$\$\$\$\$\$\$\$\$\$ | (Rderees) Button Sound          |   |
|          |                           |                                                  |                                                                                           |                                 |   |
|          |                           |                                                  |                                                                                           |                                 |   |
|          |                           |                                                  |                                                                                           |                                 |   |
|          |                           |                                                  |                                                                                           |                                 |   |
|          |                           |                                                  |                                                                                           |                                 |   |
|          |                           |                                                  |                                                                                           |                                 |   |
|          |                           |                                                  |                                                                                           |                                 |   |
|          |                           |                                                  |                                                                                           |                                 |   |
|          |                           |                                                  |                                                                                           |                                 |   |
|          |                           |                                                  |                                                                                           |                                 |   |
|          |                           |                                                  |                                                                                           |                                 |   |
|          |                           |                                                  |                                                                                           |                                 |   |
|          |                           |                                                  |                                                                                           |                                 |   |
|          |                           |                                                  |                                                                                           |                                 |   |
|          |                           |                                                  |                                                                                           |                                 |   |
|          |                           |                                                  |                                                                                           |                                 |   |
|          |                           |                                                  |                                                                                           |                                 |   |
|          |                           |                                                  |                                                                                           |                                 |   |
|          |                           |                                                  |                                                                                           |                                 |   |
|          |                           |                                                  |                                                                                           |                                 |   |
|          |                           |                                                  |                                                                                           |                                 |   |
|          |                           |                                                  |                                                                                           |                                 |   |
|          |                           |                                                  |                                                                                           |                                 |   |
|          |                           |                                                  |                                                                                           |                                 |   |
|          |                           |                                                  |                                                                                           |                                 |   |
|          |                           |                                                  |                                                                                           |                                 |   |
|          |                           |                                                  |                                                                                           |                                 |   |
|          |                           |                                                  |                                                                                           |                                 |   |
| 1        |                           |                                                  |                                                                                           | I I                             |   |

Rsm¥ oBn <del>K</del>sn

Alienware OptX<sup>™</sup> AW2210

## (RsMMA) 1920X1080 -m n@B-N-"n nonN -O-‴ -∂-n

:Windows XP-O

- .R.#### -###:p-[n-00]nD"#00###Dn0;#0;-#"# .1
  - .(Settings)  **ηen**₡--θ -‴θ .2

.OKN-0,⊡\$#11.4

:Windows 7-ә Windows Vista<sup>®</sup>-Ө

- .(**₡₡ә ր₩әր)** Personalization ₱әӨ‴Ө- րդ-Өⅅ<sub>მ</sub>ր ₪‴₦-Ө*₡*₭₩₡ р₿₡‴₦ ≡‴₦ .1
  - .(**pe−₿ –ŋep p₭)** Change Display Settings ≡"₦ .2

.**OK₩0,⊡\$%₩**.4

መዝ እንድ , Rsይላላት Rsa – ፀ ፀ‴\\ በ መገን \\ መስገን \\ መስገን "በ "ከን \\ መስገን \\ መስገን \\ መስገን \\ መስገን \\ መስገን \\ መስገን \\ መስገን \\ መስገን \\ መስገን \\ መስገን \\ መስገን \\ መስገን \\ መስገን \\ መስገን \\ መስገን \\ መስገን \\ መስገን \\ መስገን \\ መስገን \\ መስገን \\ መስገን \\ መስገን \\ መስገን \\ መስገን \\ መስገን \\ መስገን \\ መስገን \\ መስገን \\

.™₦n₿-₩ Rs₭₡ә ₡₱ө ₮₡₠₥ –ә ә₡₭ Ө″₩ ,₡₭″₦– Ө″₩ Rsm-Ө Rsอ :2

<u> ®‴"⊖</u> אַמַאַ מ–חמַש

# Alienware OptX<sup>™</sup> AW2210

#### ₩ ₩ N G@₩

<u>(Rs₩@#) 1920X1080-m n¢₿-₦-"n nen₦ -Ө-‴ -ə-n</u>

# 

.-∓¢/əp¢/₩m/əp-∓ə Dellinc.₩ Əmbə–¢/əə₩4-₩₩pRs¢/₩4-‴p₩¢/p₩m/p–18⊖ps/J<sub>2</sub>p

"ዝዛሬዝላሺ፣ ዓናዳሺቸዝዋናያላትሺዋናያኑ Windows--Dell Inc: Microsoft@"ዝናዳሺሮቸዝዋናያራትላሺቸዋናያኑ DELL-ፀዝነ- Alienware Corporation; Dellዝናራ ሮሞዞ የሥርቶ -ወር የተዛ የሥርቶ -ወር Alienware : (የ "ፍተናፁ-ሣይዋና ይሮሞዙ ዋናያራትላቸ - ሮፕቲሶ ባሥ- ቢኒዮሴ ሣክ Dell Inc ଯୁନ୍ତ, ENERGY STAR ዝ ያ - መ. U.S. Environmental Protection Agency ዝጽ-ሮፕሥ የሥርቶ - በ ENERGY STAR - ምየ- - ቆፀፁ - ቀር ወር - ቆፀፁ Microsoft Corporation ዝ ጽዳይሥ-ENERGY STAR ዝ ያ - መ. U.S. Environmental Protection Agency ዝጽ-ሮፕሥ የሥርቶ - በ ENERGY STAR - ምየ- - ቆፀፁ - ቀር ወር - ቆፀፁ . ENERGY STAR ዝ ያራት ዓይም - ሣይም - የቆይም - የቆይም - የቆይም - የቆይም - የቆይም - የቆይም - የቆይም - የቆይም - የቆይም - የቆይም - የቆይም - የ

THABLE WERE ALL OF THE ALL OF THE ALL OF T

. AW2210tRsan

# **ө₿**р <del>К</del>ѕр

₩₩₦ ₢₡ŋ₩ - Alienware OptX<sup>™</sup> AW2210

- <u>Ŧ₡₡₮⊖n-⊖₡‴</u> 🔮
- <u>e\$n-0@"</u> 🔍
- - <u>¥₡₮Өn ₮n</u> 🎱
  - <u>(Ø₩-Ø</u>BPƏ)Ø(\$†\ nΘmn 🎱

# ₮₡₮₽₽-₽₡″

.e∰₩f∰KOĴ¢¢¢₩n₩Ø;₩n:**GNRs¢ 💋** 

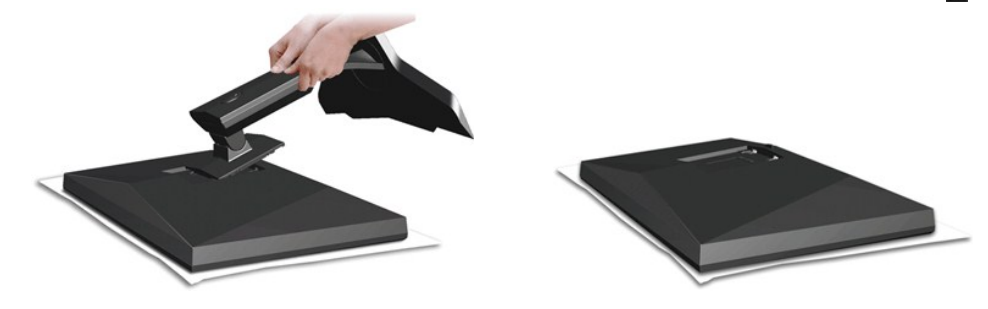

.–¢₩0,eBpə‴₭p–eBp₡–₩0,hə₮p

.ፅ₿ր ፀөፀ Rs₡₿₡™ դ₩Ĵֈ₩'n ₦₪~₡₦Ĵֈስ \$₦™ፀ ௺‴₭₥ ₡₿₡₡ ₡₭Მ Rsąn 1. .ŋ₩Ĵֈ₩₩ ₦Ĵֈ₭₡₡ ө₿ስ ₦Ө-ŋ~″∋ ₢₥ ŋ₩Ĵֈ₩ስ ቅ ŋ-₥ 2.

## **ө₿<u>'n</u>-⊖₡**‴

–∋–⊓₦ ₨੩ੑੑੑੑੑ∩Ѳ ₦₯₽– –∋⊖ŋ –₦–₯₽'n ∋ ₯₿⊖ ,⊖‴₩n ₦∋ ө₿n ә ⊖‴₦ ₡₥₥

nent dvi nen e¢‴

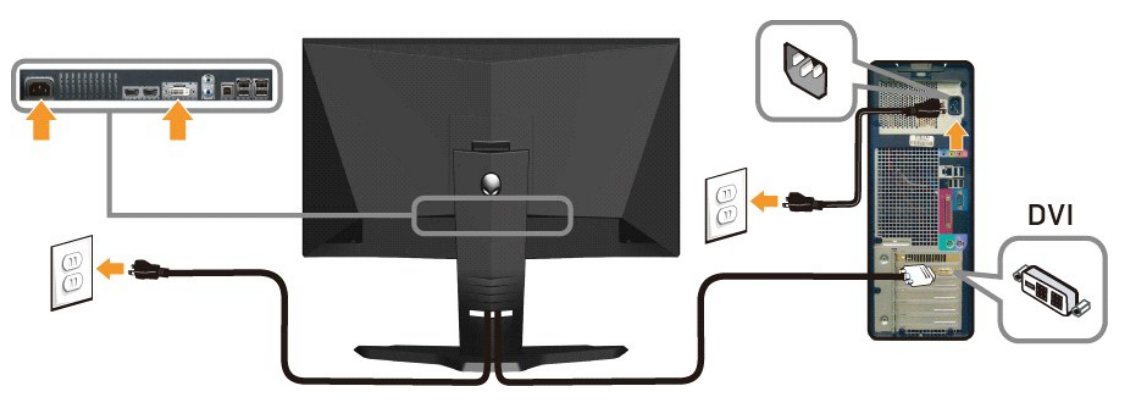

NM/n HDMI NOm-OC"

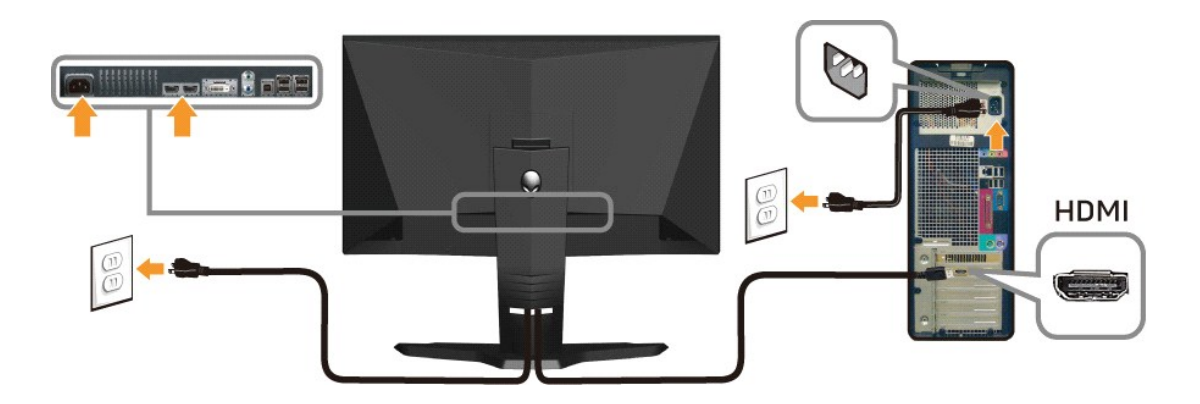

.DVD ₪ekkk+ən∰ekküləhkh,Xbox-t+Alienware e−Bə Ə Ə‴t+t+n/n− :n/n/n/ 💋

.p₭--₡p₦ ₡-₯ 6‴₩p pə₩ .ŋ6₦9p₩eŋ₽₦ŋ₯-₡₩ps₡₱p **:pŊŋŋ** 🛆

#### USB Nom-OC

.₪\$n/ơ₩0n₡₭₽ USB ә₡₿₡₦ ₡₭'n ₥₿n ә-, ө₿n ₦ (<u>₪-‴ ₠Ө₩</u> n ә) USB upstream ә₡₿₡ ₦ә ө₿n ₨₯₯₡өnә USB-n ₦Ө₥ ₦ ₥‴ә ₥₿ Ө‴

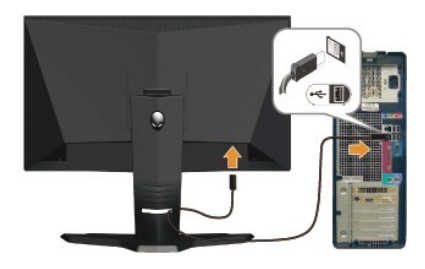

### Rs@NOmmint#O@"-Rs@NOmm@F

Rs@Nermintwe@"

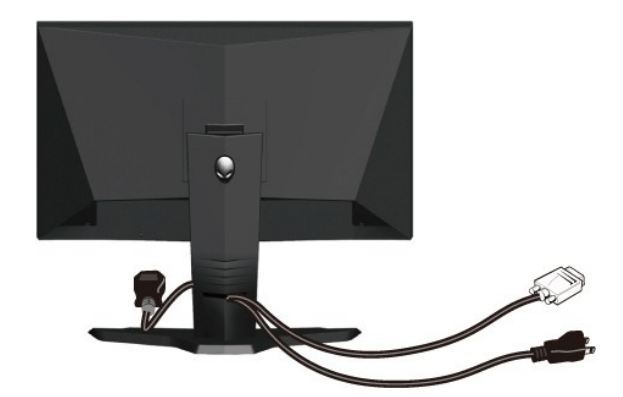

. [hK--WO pak @Pm J\_-FW p-89 Rs@N90mp Nm a Baby @pm N90mp s@""WO -Wp , (<u>abn -90"</u> JpB Rs@N90mp W-9C" a -9) 9"WH- abN Rs@N90mp Nm NR-90""#N

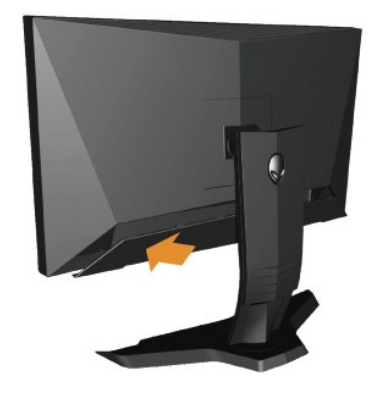

.ebp ha Rs#-nn Rs#Nomn #-0#" a \$\$,\$#0" and ebn ha Rs#Nomn nFm + a 6"

# **₮₡₮**Өր ₮ր

∶ŋ₩₯₩n₮n₦ –әѲn –₦–₯₱n ә₯₿Ѳ

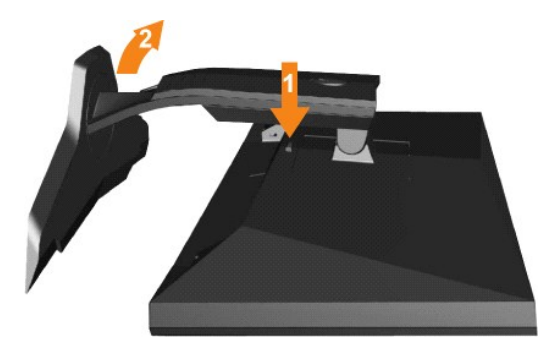

.ŋ₩Ĵ₂₩p.-‴₪₿‴₦ә\$"‴p.-≡‴₦ 1. ө₿p₩—ә\$‴p-ŋ₩Ĵ₂₩p.әRsp 2.

## (**₡₩₡₽**₽) ₡s₦ ₽₽₥₽

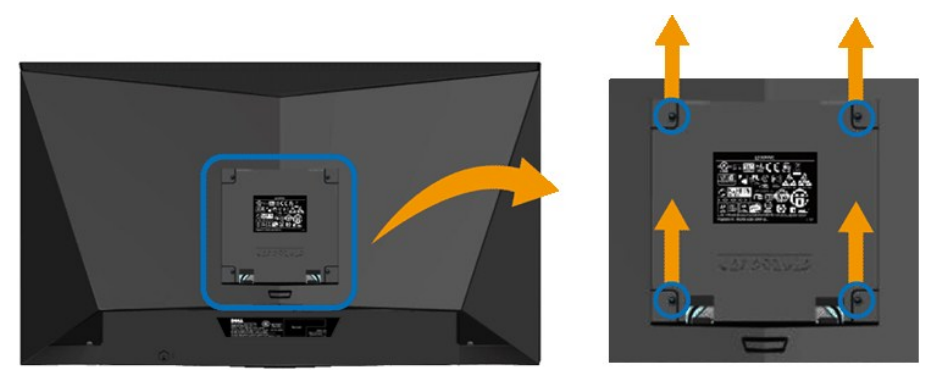

.(₩₩10 x M4 :e-⊖n-ŋØ₩)

.VESA₩Ə-₮₡₡₮Өр Ө₥р ₥₯₨₯-₯₡өр-ә-рӨ ₪₡₡₯

.e"\$4.36 ₩Ø₩₩Ø₭Ø₩ ₩₩/7₩-Ø# ΘØ\$R\$0>UL e-7₩Ø\$p ₦0>pΘrŋ₦ p₭ØØ-850>\$-₩Ø₦ p0>-Ø₩ :p0>p

----

#### <u> ₪₥–n ₰ŋ₦ r/‴/Ө</u>

### –₡₯⊖ ₪-₽

₩₩N G¢ŋ₩ - Alienware OptX<sup>™</sup> AW2210

- <u>ө₿Ө -₦\$ ₪-₱</u> 🎱
  - <u>-‴@m-@D.0</u> 🎱
- <u>₿−₩n ₦−₡₱₡₿₱₮−₡₯⊖</u> 🎱
- USB-00011-0000

.<u>-‴₡₠Მn -ə-n₦</u> ₯₩₡n₦₡ ,n″n ₰nө₨₥₡₦₥₽₯₽₽₦₨₡₦₡₩₡₭₽₦ :nn"ə△

#### **680 -**Ns ₪-₽

#### (STFC)@AABDpps@p9AID@@P3AAK@"9

- 2.
  - .eBnə-sØAnn 3

| Alienware OptX AW2210 |   | Alienware OptX AW2210 |   |                | Alienware OptX AW2210 |
|-----------------------|---|-----------------------|---|----------------|-----------------------|
| able                  | Ð | No HDMI1 Cable        | Ð | No DVI-D Cable |                       |
|                       |   |                       |   |                |                       |

.Rsəዡ<-ə #₩-ə#/#\_\_\_NO/ Rsə///₩\_ ₩\_₩@\_NU/#\_\_\_₩/ 8 Sə//#=--""#-\_ 0 0 € 4. .eBn ə- Θ‴₩p ə n‴₩ -₩/// ₽\_\_\_\_N//₩<sup>\*</sup>₩..-ə//n//-\_\_NO/nən″₩ -Θ″- eBn ə-Θr/ 5.

.[ՠ֏ՠՠ֎ֈ-Քանի ;Յ‴֏ՠ ՠմի֎ թ– –Յ₡"ի՞/Հ–ր ։ՅՅ թ– ։որՅ ,Rsn– ։որ Շ/ՀԳրր թ ումի։฿Յ‴։ՅԳ ։Հ/Հ–է օՑր Գ ՇՇ֏ՠ Rsə

#### **ſ₩₽₩₽**₽

.₢₮₩₽₮₡₠₥₳– Მ″₩₳ –ә, ℯ₿₳₡₩₡₳₽*₶₡*₯₽₴₡₽₢₿₽₦-₯₱₳₽₡₡₽₨₻₷-₽₽₦₦₥–₡₯₽₣₭₳-₩ ₪-″€₻₡₦₥₢₿₦

#### :**∩₭Ѳ-₩**们₪–‴Ѳ҈ӻҏә**₦₡**∅**,**ฅ**№**₡₥

#### .(\$⊖9%%%#\″-%#40,₽%;)%/s₭₢₮₩₽₽₽-1

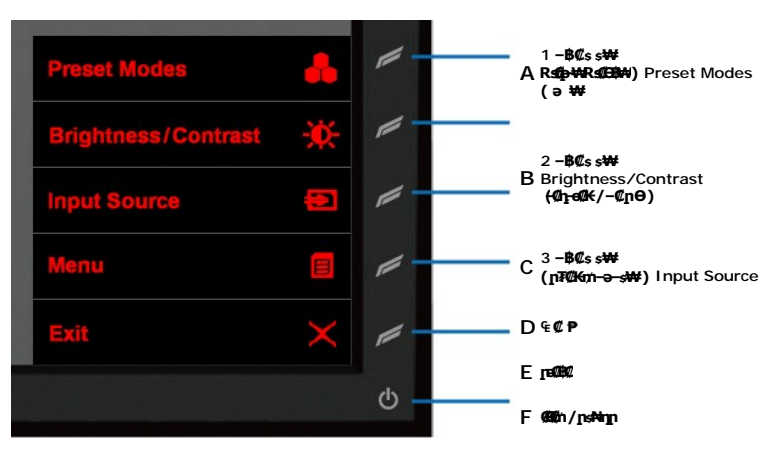

.-e¢‴ə₩ ŋ₮₭- ₢₮₩ŋ ә ₪-₡₯Ө ş-ŋӨ 4.

.  $BHM''_{n}$  , s-# Rs#D,000 pe-0 pa s-n0-6-5 Rs#0NND,-"" 7.

.D₩0,₱₮─₭₨0,₱≡″₩,₥₡₡₡₩.₪⊖₩₥₢₮₩₥₯₡₱─₡ә₥₨₡₡₡₥₽₥

.⊖‴₩ր ә– ₢₮₩ր ₮₡₠₥ ә ѕ–ղѲ .ր-₥₦₰⊱₱ө₿ր ,ր₭Ѳ–₩ր ₪–‴Өәր ₡₦₥Ѳ₩рә₥ ₢₮₩Ѳ –ө₡‴ ₡ҏ₡" ә₦ ₨ә

# *–‴©*₥–₡₯Ѳ

.ℝ**֍₡₡₱**₱<del>੶₭₱</del>-ө₿₱*-"₡₥~₡₯*₱-ŋ-₱*₡*₦₦₥₯₰₡₩₽₦₡₥₩₽₱₱₽₽₦₱₠₽

| Rs₡₡₽ә –₭–₽                                                                                                    | ר@⊅ <sub>f</sub> @p–ə¢                                                  | Rs@@nRs@@A#F                             |  |
|----------------------------------------------------------------------------------------------------|-------------------------------------------------------------------------|------------------------------------------|--|
| ․ը₭₡ぷ₽-฿ӨӨ-‴₩ Ծ₩₦ ๏฿ฎ ๏₡ᲛՅ"₩ր –әŋ₡–ը ₦Ө₥әŋ– ⊥<br>․ⅅչşը –₭₡ኔ ә әը––₦ ₡ŋ₥ ₦₩″ը ⅅչş₦ ‴ә ₡₦₩″ ₡₥₩ Ө″ ⊥<br>․₡₦₦₦ =-″₦լ₦ѝֈ₱ฏ๓₡%₦ฦ– ⊥                                                                                                    | L <del>K M</del> ØØ∋                                                    | በ₦⊅ያ∙₽∩ח –₭ / <u>በ₭</u> ₩₽₩₽<br>መ∰<br>1  |  |
| ፣ ባፀዓው– ፍብላኬው በפባው– ብ"ኪ– .<br>፣ ባቶሊንሡ– ይዛሬሚው፤ በይላጅውው በቅຍ<br>፣ ዋድ– ፍል፱ገለውቶ በሥራት ሜንላዬዳ ₩ኪ–ዋመሬጸ 6-ውንድЯ.<br>፣ ባቶሊንዞ ኖቡቃ <sup>ው</sup> ግብሥ ውንካ.                                                                                                    | -₡₽₲₽₽₽<br>₽₩₩₩                                                         | ₽₦₽₽₽₽₽₽₽₽₽₽₽₽₽₽₽₽₽₽₽₽₽₽₽₽₽₽₽₽₽₽₽₽₽₽₽    |  |
| ደ <b>ቆት ውስት አንድ በተመከረ በ የተመከረ በ የተመከረ በ የተመከረ በ የተመከረ በ የተመከረ በ የተመከረ በ የተመከረ በ የተመከረ በ የ የ በ የ የ በ የ በ የ በ የ በ የ በ የ በ በ የ በ በ የ በ በ የ በ በ በ በ በ በ በ በ በ በ በ በ በ በ በ በ በ በ በ በ</b>                                                                                                    | ₠–₠₩, <del>₦Ҏ</del> -₯₩ <u>рК</u> -₩р<br><b>г₦</b> ₱л-ә                 | <del>∁ €а₦₮₷₱</del>                      |  |
| . «₩৸ᠭ‴₩ঢ় ⅅ⅀ ՈՉՈ, ԳՄ<br>և ԹⅅՔԵՏ բՐԹԾԵԴ<br>. ՠֈ֍ՠ֎֍ՠ֎֍ՠ֎֍ՠ֎ՠ֎ՠՠՠՠՠՠՠՠՠՠՠՠՠՠՠՠՠՠՠՠՠՠՠ                                                                                                    | -᠒,-₭₨₯-ә₡₦ө∩₭-₩∩<br>–₡₯°₩                                              | Ø <del>4₽</del> \$/ŋᡗ;eØØ                |  |
| R⊴∰#U}#₱₩₩₩₩₩₩₩₩₩₩₩₩₩₩₩₩₩₩₩₩₩₩₩₩₩₩₩₩₩₩₩₩₩₩₩                                                                                                    | <b>гә₩ Ø№'-Қ</b> пØӨөр С₽₩<br>–ŋ-s₭                                     | Rs∰¥\$∰®Rs∰″                             |  |
| R <i>@#40</i> } <b>#₽₩→@</b> #Ŋ—ϴກ<br>1 <b>@₩<sup>-</sup>₭₡₴₽₩₡₯₽₽</b> ₽₽₽₽₽₽₽₽₽₽₽₽₽₽₽₽₽₽₽₽₽₽₽₽₽₽₽₽₽₽₽₽₽                                                                                                    | G₩4LCD screen has<br>-ŋ-s₭ŋə₩ Ø№″-₭ŋØƏəŋ                                | <b>R∰#∰</b> Stuck-on                     |  |
| ୲େବ୩∓ତେମ୍ଖତେ ୫୩୦୭୦ – ୦୬୦ ୩୫™୦୫୬୦<br>୲୯ฅ––ଘତମ୍ଡିପ⊅––ଟନ୍≫ଉ–୫୩୫୦ ମୁ୫–୨୫୩୫୦ - ୧୫୭୫                                                                                                    | &ր₩ր–" –ә&ր₩ լրտ՝ րК–₩ր                                                 | <i>−₡</i> ₽₽ <i>−₡₽</i> ₽                |  |
| ւ Բ¶∓ 6 դ®։ Թղભը– ԹՋ դ₩՞րՔՋ՝.<br>ւ ՠ–ացեղՋ–-եղ≫Նա–ըՋ–₩ՉՋ դ₩ԲՁ.                                                                                                    | ſŋ <b>ᡘᢂᢩ</b> ᢧᡘᢚᢧ <del>ᢃ₩ᢙ</del> ᢂᢆᠿᢂᢩᡅ                                | Ø₩-sØ9-ØD;                               |  |
| ւ Բ¶՟֍ՠֈ֎֍ՠ֎֎ՠ֎ՠՠՠՠՠՠՠՠՠՠՠՠՠՠՠՠՠՠՠՠՠՠՠՠՠՠՠՠՠ                                                                                                    | –₡–ә п‴ә–ҙ ө₡₿₩ ₢₱₦'n                                                   | R <b>∰thé</b> / R£∰97-6R\$∰-9-8          |  |
| ւ Բዋፑ օ ֈ֍֍ Քղօր– ՕՋ Պ <sup>ℋ</sup> ԴՔ.<br>ւ դՔԼՆ℁Ի-գեանքաներ ԱՅԿՎԵԳԱԾԱՆԵԳԱԴՅԿԱՅԴԱՅԴԱՅԴԱՅԴԱՅԴԱՅԴԱՅԴՅԱՅՅՅԱՆ<br>ւ -բեՋառֆԲՔՆՋԵԹ-ՉԱՋՅՅԴՅԴՅՅԴՅԴԱՅԴԱՅԴ-<br>ւ դՔՎՁՅՈ֍ԲՔՆՆԵԴ՝՝՝                                                                                                    | <i>Д,</i> – <b>s ∩а</b> К –ә ₦Ө- <i>Д</i> ,₩ С₽₩ <u></u> р              | ₪'n₭₮₡₯                                  |  |
| ₡₯₽₱₦₥₼₰₿₽₦₺<br>.Dell ₨₰₷₱₡₡₦₳₿1                                                                                                    | ∋nĽ);, <b>NRS/£0</b> RS/ <b>£</b> ₩##<br>- <b>B-₩</b> Æ                 | -‴₡₽ <b>⊖₩</b> Rs₡⊱\$ Rs₡ <del>∂-K</del> |  |
| ւ –դբգռԾՔԿ ղ–ֆղթ- դ₩՞ԾՅԾաց դՁ9 Քฬ՝–ԳՅՅՔ-ՈլՋՆԱ<br>ւ Բ¶Դ ֍ ՈՑԹ ՔՈՉՈ– ԵՋ դ՝₩՞րՔ։<br>ւ դՔԼՆԱՔ-գլ₩ՅՉԱՅՅՆՆՑՔՎՖԿդՑԻդՆՆԹՅՅՆՈՅՅՆԱՅՔՅՆՆՆՅՅՅՅՅՅՅՅՅՅՅՅՅՅՅՅՅՅՅՅՅՅՅՅՅՅ                                                                                                    | ℾⅆ⅃ⅎ℁ℎℾℾKⅆ℁℮₿℩⅌ℸ⅃ℷ⅌<br>⅊ⅆⅆℛ                                             | ⅊₡℮−₡₮₦╶‴₩╶₡₯Ѳ                           |  |
| ։ ՅՅԱՅՅՆԱՅՆԱՆԱԿԱՆՆԵՐԵՏԵԼ<br>։ ԳՅԱՆՅԻՈՆԳՄԻՅԱՆԱՐՅԵՆԱՆՈՑԵԳԻԳՆԵԳԻՈՆՆՆԻ<br>։ ԳՇԱՆԱՆԱԳԻԿԱՏՅԵ-ԿԱՆԱՏՅԱՅՅՅՆԵԳՐԵՆԱՆԻ<br>։ ԳՇԱՆԱՆԱԳԻԿԱՏՅԵՅՅԱՅՅՅՆԵԳՐԵՆԱՆԵԴ<br>։                                                                                                    | <u>ſ₭₩₽</u> Ĵ}₽₿₪₡∌                                                     | <i>Д<sub>р</sub>ӨВ¥</i> ‴                |  |
| Video-₦-ə Graphics-₦(₨₡₯მჵ-ŋឆ្ก)Color Settings ₢₮₩ր ₠₡₱Მ (Color Setting Mode) ₨₡₯მ₿ր-ŋឆ្റា მ₿₩ әр₭ i<br>.₨ ₡₡Ე–₦₥<br>₨/₢/₿₡₥ლ-₥.(₨₡₯მ₿-ŋឆ្ก) Color Settings ₠₡₱Მ(Color Preset) ₨₡₯მ₿ –₯₡Მs ₦ -₭– –ŋឆ្nმ ₩ր₦ р₮₭ i<br>.₧₡₯₱₦₲(Color Management) ₨₡₯მ₿₼₦_₸₡₭₱₽₨ (₨₡₯მ₿-ŋឆָר) Color Settings ₢₮₩р ₠₡₱Მ(₩₽₼,≈₡,₨ფ<br>Advanced Settings ₢₮₩р ₠₡₱Მ YPbPr-₦-э PC RGB-₦(₮₭₥₭₯მ₿₡₭₽) Input Color Format – ₱₴₽ ₽ э р ₭<br>.(-₩ŋs₩ –ŋឆַn)<br>.р₭⊖₩pሙ-™®apə₦₯₰ 1 | ⅅ <u>ⅆℷ</u> ーKⅆ℮ <b>ℾK</b> ₩ϴ⅃ℷՅ℔℩                                      | <i>¶-</i> •0,€₿                          |  |
| – ₩¢B– ₭₡ әәտіөөр ә– Өмің ₡ŋտі (₦₩‴տի@ն Գ–ր¢K) Power Management ր К–տіӘ ₩րւ<br>Շ-ә ₪₩ Դ ՇՐԽր ՒՄ, թեԹ₩-ՉՄԽ ԱՆ, թեԹ₩-ՉՄԽ ԳՆ, թեԹ₩-ՉԽԳՆ, թա¢ԳԽԳՆ                                                                                                    | <i>ᡗ<sub>ᠯ</sub>₡</i> ₱-₩₡₠₠₮ <sub>₽</sub> ₭-₩₩-₦\$₦₿<br>₢₩ <b>₽</b> ₩₯ | ә₭₡₠₠₮₶₭ー₩₡₦₦₿<br>Ѳ₪₩″ⅆ₩₦₱₿'n₦₯          |  |

| Raurarraid                                                                                                    | n−sn₩                                                                 | Rs₡₡₽ә –₭–₽                                                                                               |  |  |  |
|----------------------------------------------------------------------------------------------------|-----------------------------------------------------------------------|----------------------------------------------------------------------------------------------------|--|--|--|
| ₡ <u>෦</u> ₩ <u></u> ӷ₭ቌ₢₦₩Ѳ <u>ӷ</u> ₭ <i>₩</i> ₫                                                                                                    | אדאםםאאאשין אאלגם עם עם אדער פאים אדער<br>חייי ייי פ                  | .՝ –դօլդր №ր՝ –Յֆ,օՖր №– ֆՁՅ– լ                                                                           |  |  |  |
| ₩₭₱ੑੑੑੑੑਸ਼ ₩₨₡₽₱₥₥"₯₴ ө₿ੑੑੑੑੑੑਸ਼                                                                                                    | <i>⅃ℷⅆ</i> ₱-₩-₭₡∋₢₮₩Ѳ₠₡₫℩                                            | ା ଲେ⊕-ଗେଖିବ, ૠ– ବେଲ୍ଡିଜା ମୁ"₩₩ ~₩∞୮ ₩∞୮ କେ_ େ— ""'ମ୍ –ମ୍ୟିଣ୍ୟିਅ– ବେଣ୍ଟିବ.                                 |  |  |  |
| . <del>- №</del> -m िस्भिा <del>ठे≫₩₩</del> -ГК©ДГК-₩Т                                                                                                    | ₦ Ө‴-гр ә – ә пӨ–өр ә ә₦₩₩ пК₡ә п₭–₩р<br>.СӘ₩р                        | <b>ГӨ-ആവസ്മ്രോസ്– (Ө‴–-ГӨ-Ә?"മ്)–К–-әr⊈–-ФКӨമ¢Ө №ๅᲜ</b> Ი⊄ Rs&K– DVD <i>⊈–</i> €&№Ә 1<br>.ә₩₩ Շ₱₩Ө ฏชฏาә₦ |  |  |  |
| өа <b>№</b> –Д#₩ЭӨ) DVI ә <b>/Д#/ №</b> ∩¶Д/(//Д/Д<br>(DP-ә HDMI                                                                                                    | ᡗᠶᡋᡋᢀᢞ᠆ᠺᢩᠬ. <b>[ᡟᡧᡘᢆᠪᠯ₩₩</b> ᢩᡣ᠋ᠬᢩ᠆ᡋᡗᠶᠯᡟ᠋᠁ᢆ᠆ᡟᡬᡘᢛᡆᡛᡅ<br>.ᡋᢩᡰᡋ᠋ᢩᡰ₩ᡋᡟᠺᡗᠶ | ւ Ք‴≡ վԱՔ Ք™®ն ՈլՐՔՀՆԿՈԼՔ ՈՎԹՅ ૯– վՆ೫ ₩&ՈՆԻՈ_ Θ₩&ԻՈՆ, ૯– Ո՝՝՝՝ 6 ՈՎՆՆՅՅ<br>ւ Ք‴≡ վՆՔ ₩&ՈՆԻՈ_ ΘՅՅՅ         |  |  |  |
| <b>ראַלען:</b> מקרן 9–‴ פאאפט ער ועס, מ <i>ָז-אַרמט-שפאיבאפע</i> אין. 💋 מ <b>ַג</b> ער מינים פאינט אינער אינער אינ |                                                                       |                                                                                                    |  |  |  |

# USB (Universal Serial Bus) 🛲 🕫

|    | Rs₡₡₽ә –₭–₽                                                                                                    | R <del>s¶M</del> Ø∏n                                         | R                                   |
|----|----------------------------------------------------------------------------------------------------|--------------------------------------------------------------|-------------------------------------|
| .e | . ԻնդՔ-րաֆրադ-։<br>60‴₩₩ upstream-ր ₩0-տր a Մ"Թ0 Թ"<br>1. (downstream Թ"₩) USB-ր ՄՀԷդ a J Մ"Թ0 Թ"<br>1. — ծեփր-ՇՔ№ դա հրեր<br>60″₩ դա՞₩ հրեր 1.<br>20‴₩₩ - ₡₡ ₪ չր - ө 0″, "₩₩ R5″ R5″ Բ-դ "¶%-%-%К‴®370 դա-տր, R\$% BW USB ₡₭եր 1. | R\$#1}#R\$#2R\$\$\$###/USB₡₭\$₽                              | ₩0 <sub>6</sub> ₽₩Ø6 USB \$₩₩       |
|    | USB 2.0 ₪sRsə – 0‴₩րən,- ۱<br>USB 2.0 ₪sRsə – 0‴₩pən,- ۱.<br>۱. ۲۳₩ USB & ### WSB & ###<br>۱. ۳₩₩ Upstream-n 140miə n″m0 0‴ ۱.<br>۲۳ ۳₩ USB-n & #ksnən 1, (downstream 6‴₩) USB-n & #ksnən 1<br>0‴₩pən,"₩ 140,400 .                  | R∰AUAP High Speed USB 2.0 (#Kspn<br>NHm/RGMAU),-PRs≪(1250%EN | ₩0,#P High Speed USB 2.0 s₩₩<br>SeA |